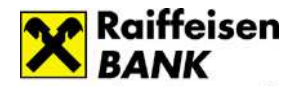

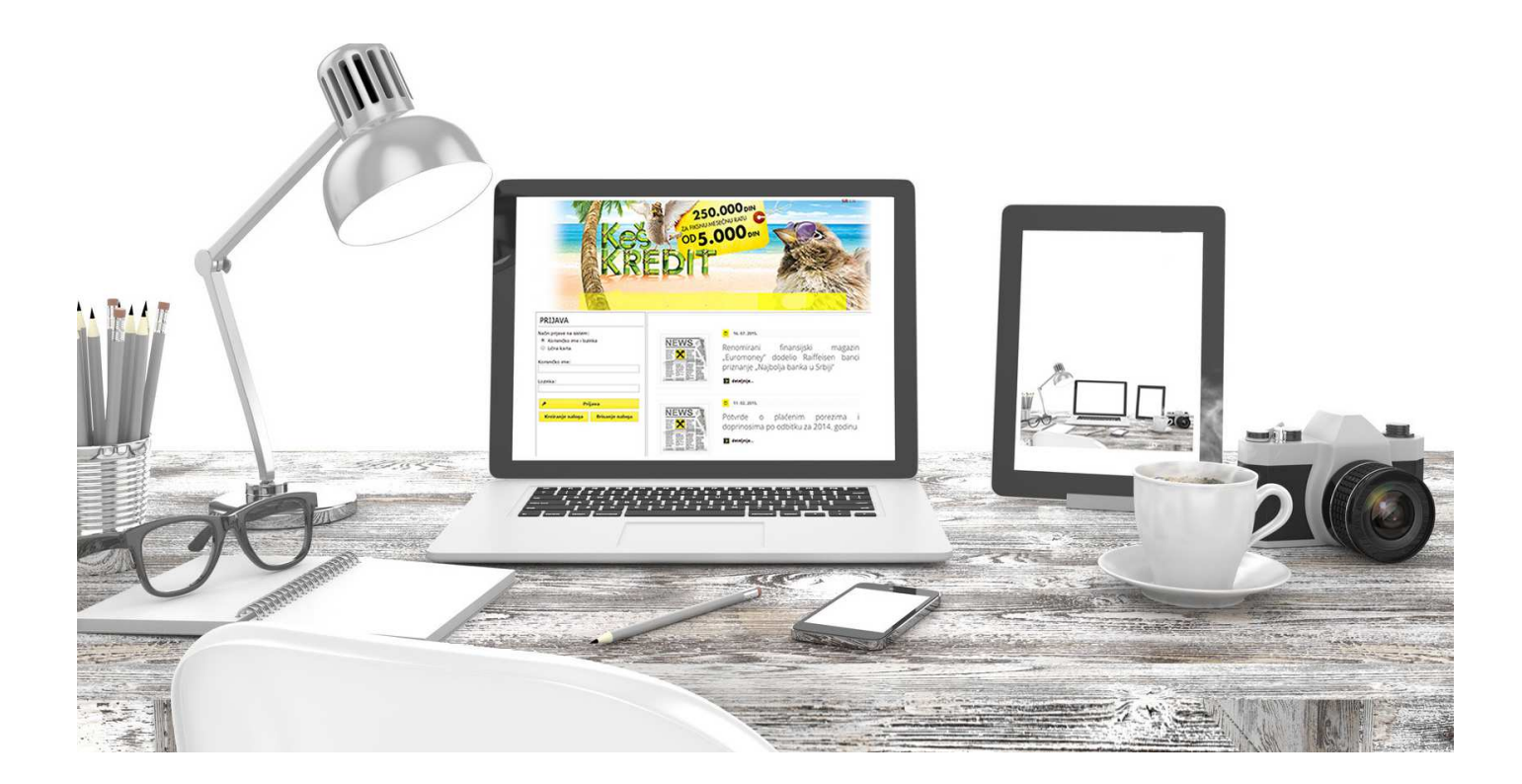

# RaiffeisenOnLine

-Korisničko uputstvo i bezbednosna pravila za korišćenje elektronskog bankarstva-

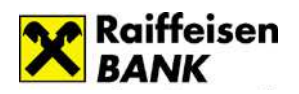

# Sadržaj:

| Usluge elektronskog bankarstva                                   | 3  |
|------------------------------------------------------------------|----|
| Prijava na servis                                                | 4  |
| <u>Kreiranje naloga</u>                                          | 5  |
| <u>Brisanje naloga i promena lozinke</u>                         | 5  |
| Osnovni meni: Početna                                            | 7  |
| Osnovni meni: Računi                                             | 10 |
| Osnovni meni: Plaćanja/Prenos                                    | 12 |
| Osnovni meni: Menjačnica                                         | 15 |
| Osnovni meni: Kartice                                            | 17 |
| Osnovni meni: Krediti                                            | 19 |
| Osnovni meni: Fondovi/HOV                                        | 20 |
| Investicioni fondovi                                             | 20 |
| <u>Penzijski fondovi</u>                                         | 21 |
| <u>Hartije od vrednosti</u>                                      | 22 |
| Osnovni meni: Lično                                              | 26 |
| <u>Lični podaci</u>                                              | 26 |
| <u>Finansije</u>                                                 | 26 |
| <u>Obaveštenja</u>                                               |    |
| Osnovni meni: Podrška                                            | 29 |
| <u>Govorni automat - IVR</u>                                     | 29 |
| Call Centar servis                                               | 29 |
| <u>SMS usluga</u>                                                |    |
| Bezbednosna pravila za upotrebu RaiffeisenOnLine aplikacije      |    |
| <u>Slobodno plaćanje naloga putem ROL-a uz upotrebu SMS koda</u> |    |
| Kako zaštiti lični računar                                       |    |
| Prijava na sistem sa ličnom kartom                               |    |

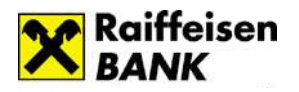

Usluge Elektronskog bankarstva koje su Vam dostupne

# Informativne:

- 1. Stanje i promet na dinarskim i deviznim računima sa grafičkim prikazom prometa.
- 2. Dodatne informacije po tekućim računima nerealizovani čekovi, dozvoljena pozajmica, rezervisana sredstva.
- 3. Informacije o aktuelnim ponudama prilagođenim korisniku.
- 4. Mogućnost praćenja ličnih finansija.
- 3. Informacije o kreditima.
- 4. Mogućnost pregleda stanja i prometa u društvima za upravljanje Raiffeisen Invest i Raiffeisen Future.
- 5. Informacije u vezi sa transakcijama sa platnim karticama, kao i raspoloživim sredstvima za korišćenje debitnih kartica.
- 6. Informacije u vezi transakcija kreditnih kartica i odobrenom limitu kreditne kartice.
- 7. Informacije o kursnoj listi.
- 8. Informacije o hartijama od vrednosti.
- 9. Informacije o ino prilivima.

## Transakcione:

- 1. Prenosi sredstava između dinarskih računa u banci.
- 2. Prenosi sredstava između deviznih računa bez konverzije valuta.
- 3. Kupovina i prodaja efektive.
- 4. Elektronsko plaćanje putem predefinisanih naloga/slobodno plaćanje korišćenjem SMS koda.
- 5. Plaćanje rate kredita.
- 6. Izmirenje obaveza po kreditnoj kartici.
- 7. Kupovina i prodaja hartija od vrednosti.

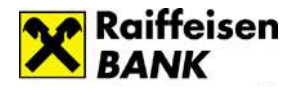

# Prijava na servis

## Tehnički preduslovi za korišćenje RaiffeisenOnLine-a

**Obezbeđena je mogućnost pristupa sa različitih internet pretraživača i operativnih sistema:** nije bitno sa kog tipa računara (ili uredjaja sa nekim od danas zastupljenih operativnih sistema) se pristupa aplikaciji. Što se tiče internet pretraživača podržane su poslednje dve aktuelne verzije sledećih pretraživača: Internet Explorer, Firefox, Chrome, Safari, Opera, Opera Mini. Za nesmetan rad aplikacije potrebno je da isključite pop-up bloker.

## LIB – Lični Idetifikacioni Broj

LIB se na zahtev korisnika izdaje u filijalama Raiffeisen banke. LIB se sastoji od pet cifara i služi za kreiranje korisničkog naloga. LIB iz bezbednosnih razloga treba čuvati u tajnosti. Štampa se na plastičnim karticama i do LIB broja se dolazi skidanjem zaštitne "greb-greb" folije.

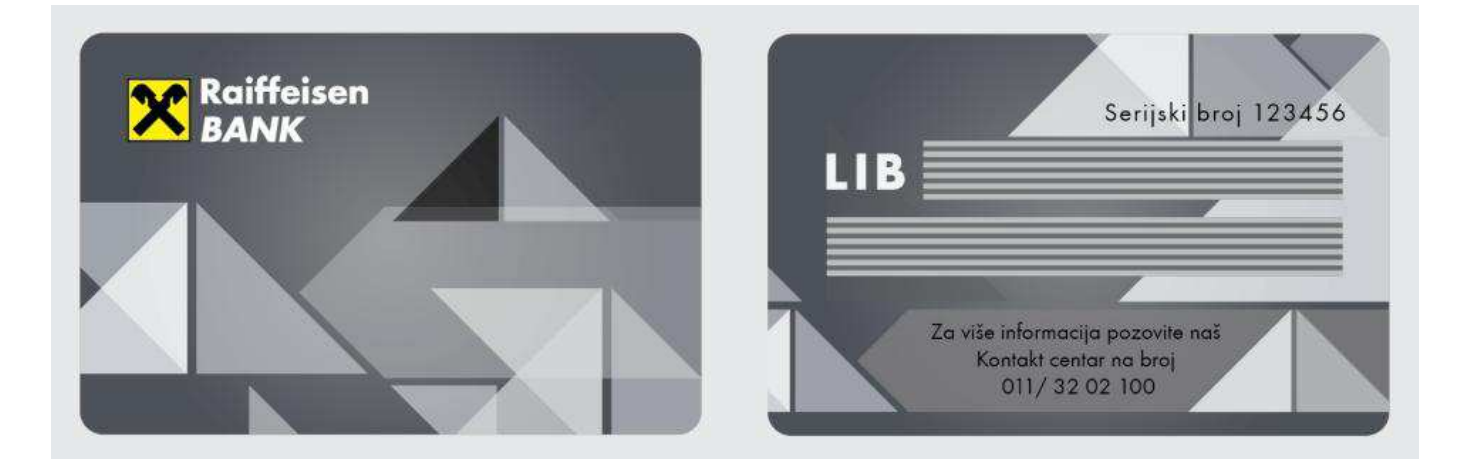

# Pristup aplikaciji RaiffeisenOnLine

Aplikaciji RaiffeisenOnLine pristupate putem adrese: <u>https://rol.raiffeisenbank.rs/Retail</u> ili putem sajta Raiffeisen banke, dugme **Online Banking** na početnoj stranici.

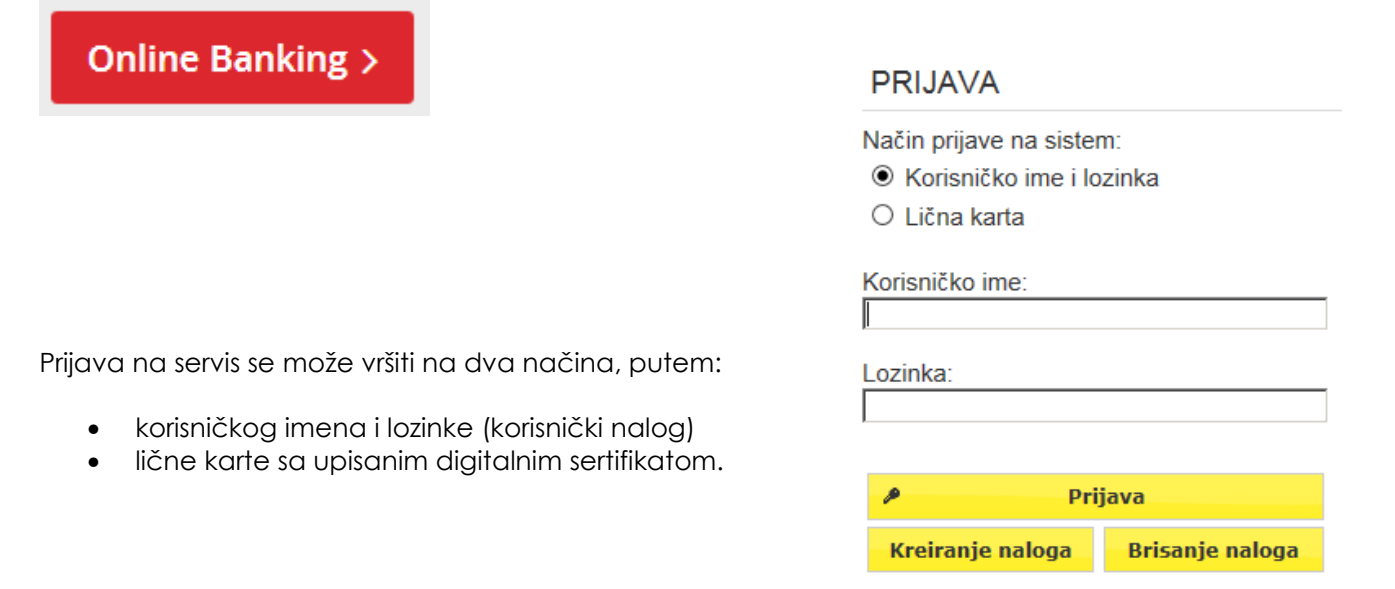

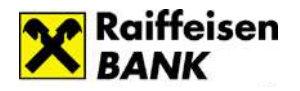

# Kreiranje naloga

| Kreiranje korisničkog nalog | a 🔉              | < |
|-----------------------------|------------------|---|
| Korisničko ime:             |                  |   |
| Lozinka:                    |                  |   |
| Lozinka:                    |                  |   |
| Broj računa / broj kartice: |                  |   |
| LIB:                        |                  |   |
|                             | Potvrdi Odustani |   |

Pravila za kreiranie lozinke:

- Lozinka ne sme biti ista kao prethodnih 2 lozinki. Specijalni karakteri nisu dozvoljeni. Minimalan broj karaktera: 8. Maksimalan broj velikih slova: 16. Minimalan broj velikih slova: 1. Minimalan broj malih slova: 1. Minimalan broj malih slova: 1. Minimalan broj malih slova: 1. Minimalan broj malih slova: 1. Minimalan broj malih slova: 1. Minimalan broj malih slova: 1. Maksimalan broj uzastopnih istih karaktera: 4.

Ukoliko prvi put pristupate servisu potrebno je da izborom opcije Kreiranje naloga definišete korisničko ime i lozinku, koju ćete koristiti prilikom svakog narednog logovanja.

Pre nego što pristupite kreiranju korisničkog naloga savetujemo da pogledate bezbednosne preporuke (str. 32 Korisničkog uputstva).

Uspešno kreiranje korisničkog naloga (korisničkog imena i lozinke) podrazumeva poštovanje sledećih pravila:

Korisničko ime je stvar lične odluke, potrebno je da sadrži izmedju 6 -16 karaktera, nije omogućen unos specijalnih karaktera. Takodje korisničko ime je autentično, ukoliko postoji korisnik sa izabranim korisničkim imenom bićete automatski odbijeni od strane sistema (poželjno je da koristite specifična korisnička imena).

Lozinka od min 8 - max 16 karaktera mora sadržati minimum 2 broja, 1 veliko i 1 malo slovo. Nisu dozvoljeni specijalni karakteri, kao ni uzastopan unos 4 ista karaktera (istog slova ili istog broja). Lozinku unosite dva puta tj.unos lozinke a nakon toga i potvrdu iste. Lozinka ne sme biti ista kao prethodne dve.

Broj računa ili platne kartice 18-cifreni broj računa unosite bez crtica i bez prefiksa, odnosno 16cifreni broj platne kartice bez razmaka. Svi brojevi računa Raiffeisen banke počinju sa 265, na primer 26500000000123456. Možete uneti bilo koji broj vašeg računa u ovo polje. LIB – broj sa plastične kartice koju ste dobili u filijali (petocifreni broj).

#### Primer:

Korisničko ime: marijam Lozinka: Marija033 Lozinka: Marija033

Broj računa/broj kartice: 26500000\*\*\* - unosite svih 18 cifara/4054\*\*\*1234 – unosite 16 cifara bez razmaka LIB – Lični identifikacioni broj, sadrži 5 cifara (primer:12345).

|                                                                                                    | Diristing             |                                                                                                    | ^        |
|----------------------------------------------------------------------------------------------------|-----------------------|----------------------------------------------------------------------------------------------------|----------|
| Brisanje naloga i promena lozinke                                                                                                    | Broj rač<br>LIB:      | čuna / broj kartice:                                                                                                    |          |
| Ukoliko ste zaboravili korisničko ime ili lozinku, ili<br>olokirali nalog uzastopnim unosom pogrešne<br>kombinacije korisničkog imena i lozinke,<br>potrebno je izabrati opciju <b>Brisanje naloga</b> .<br>Za brisanje naloga, neophodan je unos broja raču<br>olatne kartice i LIB-a (Ličnog identifikacionog broja).<br>Nakon što uspešno obrišete korisnički nalog m<br>pristupiti kreiranju novog. | una ili<br>ožete      | Potvrdi     Odustani       Promena lozinke     *       Stara lozinka     *       Nova lozinka     *                                                                                                    | //,<br>× |
| U mogućnosti ste da staru lozinku zamenite novom u o<br>same aplikacije kada se ulogujete, tako što<br>ćete u gornjem desnom uglu izabrati opciju <b>Pro</b> l<br>l <b>ozinke</b> i definisati novu lozinku u skladu sa<br>uputstvima iz napomene.                                                                                                    | okviru<br><b>mena</b> | Nova lozinka       •         NAPOMENA:       •         • Lozinka ne sme biti ista kao prethodnih 2 lozinki.       • Specijalni karakteri nisu dozvoljeni.         • Minimalan broj karaktera: 8.       •         • Maksimalan broj karaktera: 16.       •         • Minimalan broj velikih slova: 1.       •         • Minimalan broj nuelikih slova: 1.       •         • Minimalan broj nuelika: 2.       •         • Početni karakter mora da bude slovo malo ili veliko.       •         • Maksimalan broj nueli ti karaktera: 4.       • |          |

....

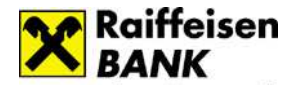

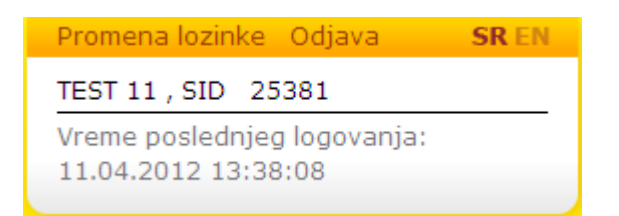

Nakon što završite sa radom u ROL aplikaciji neophodno je da se izlogujete klikom na **Odjava**.

U gornjem desnom delu forme, nalaze se i informacije o ulogovanom korisniku kao i datum/vreme poslednjeg logovanja. Na raspolaganju je i mogućnost izbora jezika – srpski ili engleski.

Aplikacija funkcioniše preko sistema widget-a koji su međusobno povezani u izvršavanju zadataka i prikazivanju željenih informacija (npr. odabirom računa u jednom widget-u u drugom se prikazuju podaci o prometu po odabranom računu).

| • | × 7 |
|---|-----|
|   |     |
|   |     |
|   |     |
|   |     |
|   |     |

Widget je prozor koji Vam pruža određene informacije o proizvodu ili uslugama.

Prikaz widget-a u RaiffeisenOnLine aplikaciji

Svaki widget u svom naslovu može imati sve ili neke od sledećih funkcionalnosti:

- omogućava smanjenje površine prikaza widget-a, klikom na prikazani znak ostaje prikazan samo naslov widgeta.
- klikom na navedenu opciju widget će ponovo biti prikazan u proširenom obliku.
- sadrži tekst pomoći/objašnjenja funkcije konkretnog widget-a. Ukazuje na dostupne aktivnosti kao i na njihov uticaj na ostale widgete.
- omogućava prošireni prikaz widget-a, pored dostupnih u smanjenom prikazu pojaviće se i dodatni podaci o konkretnom proizvodu ili proizvodima.
- omogućava povratak na smanjeni prikaz widget-a.

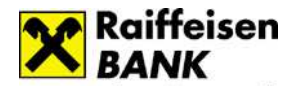

# Osnovni meni: Početna

Početna stranica je mesto na kome su objedinjene najčešće aktivnosti korisnika:

- informacije o aktuelnim ponudama i ponudama koje su namenjene samo Vama
- informacije o stanju po računu/računima
- pristup uplatnici i listi primaoca plaćanja
- pristup podsetniku.

|                                                    |                                           |                                                                                                    |                        |                          | Promei                              | na lozinke                      | Odjava                                                                                                    | SR EN                  |
|----------------------------------------------------|-------------------------------------------|----------------------------------------------------------------------------------------------------|------------------------|--------------------------|-------------------------------------|---------------------------------|----------------------------------------------------------------------------------------------------|------------------------|
| Raif                                               | feisen 🌈                                  |                                                                                                    | ino                    |                          | PETAR                               | PETROVIĆ ,                      | Sesija: 49820                                                                                                    | )                      |
| ► BAN                                              | ик С                                      | JUL                                                                                                    | ine                    |                          | Vreme p<br>11:10:5                  | oslednjeg log<br>9              | govanja: 04.09                                                                                                    | .2015                  |
| etna Račun                                         | ni Plaćania/Prer                          | nosi Meniačr                                                                                                    | nica Kartice           | Krediti Fondo            | vi/HOV                              | Lično                           | Tokeni                                                                                                    | Podri                  |
|                                                    |                                           |                                                                                                    |                        |                          |                                     |                                 |                                                                                                    |                        |
| bavestenja                                         | 2 (2) (2)                                 | 2.2                                                                                                    | ×                      |                          | me                                  |                                 | 10                                                                                                    |                        |
| nite OnLine Formi<br>da po dinarskom t<br>NAJ VIŠE | ular za dobijanje mese<br>tekućem računu! | cnih                                                                                                    | 2                      | R                        |                                     | . E                             | 3                                                                                                    |                        |
|                                                    |                                           |                                                                                                    |                        |                          | $\square$                           | -                               | 15                                                                                                    |                        |
|                                                    |                                           |                                                                                                    |                        |                          |                                     |                                 |                                                                                                    | -                      |
| tanje svin racun                                   | a<br>                                     |                                                                                                    | ci :                   |                          | • Kursna                            | i lista                         |                                                                                                    | a 1.                   |
|                                                    | ina - dodatni opis                        | Valuta                                                                                                    | Stanje                 | Raspolozivo stanje       | Oznaka                              | kurs                            | efektiva                                                                                                    | efek                   |
| / Tekuci racu                                      | in                                        | RSD                                                                                                    | 39,156.52              | 49,156.52                | EUR                                 | 120.3179                        | 119.4757                                                                                                    | 121.1                  |
| / Virtuon                                          |                                           | EUR                                                                                                    | 20.03                  | 20.03                    | USD                                 | 108.1218                        | 107.3649                                                                                                    | 108.8                  |
| Devizini raci                                      | un                                        | EUR                                                                                                    | 151.33                 | 151.33                   | CHF                                 | 111.1687                        | 110.3905                                                                                                    | 111.9                  |
| Stednja                                            |                                           | EUR                                                                                                    | 1,350.00               | 0.00                     | GBP                                 | 164 <mark>.</mark> 7062         | 0.0000                                                                                                    | 0.0                    |
| nimlieni primaoo                                   | i plaćanja                                | 7 Pre                                                                                                    | definisani primaoo     | i plaćanja ?             | AUD                                 | 75.2693                         | 0.0000                                                                                                    | 0.0                    |
| en princes                                         | a processing of                           |                                                                                                    |                        | , pracesije              | RUB                                 | 1.6130                          | 0.0000                                                                                                    | 0.0                    |
| Sabloni                                            |                                           | 1                                                                                                    | loja plaćanja          |                          | SEK                                 | 12.8395                         | 0.0000                                                                                                    | 0.0                    |
| EPS                                                |                                           | Koris                                                                                                    | nik nema prijavlje     | ene predefinisane naloge | CAD                                 | 81.7877                         | 0.0000                                                                                                    | 0.0                    |
| INFOSTAN                                           |                                           |                                                                                                    |                        |                          | DKK                                 | 16.1256                         | 0.0000                                                                                                    | 0.0                    |
| SBB                                                |                                           |                                                                                                    |                        |                          | JPY                                 | 90.6554                         | 0.0000                                                                                                    | 0.0                    |
| R                                                  | (reiraj novi                              |                                                                                                    |                        |                          | NOK                                 | 13.0447                         | 0.0000                                                                                                    | 0.0                    |
|                                                    |                                           |                                                                                                    |                        |                          | NAPOMEN<br>Kursevi se<br>kursne lis | IA:<br>e primenjuju<br>te: 205] | od 04.09.201                                                                                                    | 1 <mark>5 [Broj</mark> |
| platnica                                           |                                           |                                                                                                    |                        |                          | ▼ Podset                            | nik                             |                                                                                                    |                        |
| stali iznos vašeg                                  | g limita iznosi 15 pla                    | ćanja u ukupnom                                                                                                    | iznosu od 50,000       | .00 RSD                  | Datum                               | n Opis T                        | ip transakcij                                                                                                    | e Iz                   |
| Naziv platioca                                     |                                           | Šifra                                                                                                    | Valuta                 | Imag                     | Nema                                | i definisanih<br>I              | po <mark>dsetni</mark> ka u i<br>periodu                                                                                                    | narednon               |
| PETAR PETROV                                       | IĆ, BEOGRAD                               | plaćanja                                                                                                    | 941 RSE                | 0.00                     |                                     |                                 |                                                                                                    |                        |
|                                                    |                                           | Račun p                                                                                                    | latioca                |                          |                                     |                                 | Raiffe                                                                                                    | eisen                  |
| Svrha plaćanja                                     |                                           | Tekući                                                                                                    | račun ▼                |                          |                                     |                                 | BANK                                                                                                    | C                      |
|                                                    |                                           | Račun p                                                                                                    | rimaoca                |                          |                                     | K                               | UPOVIN                                                                                                    | A                      |
| Naziv primaoca                                     |                                           | Model i                                                                                                    | poziv na broj (odo     | brenja)                  |                                     |                                 | IA RAIE                                                                                                    |                        |
|                                                    |                                           | Proceedings       Burnary Strain       Kartice       Krediti       Fondovi/HOV       Lično       Tokeni       Podrška         Najvernosi       Menjačnica       Kartice       Krediti       Fondovi/HOV       Lično       Tokeni       Podrška         Najvernosi       Menjačnica       Kartice       Krediti       Fondovi/HOV       Lično       Tokeni       Podrška         Najvernosi       Multa       Stanje       Raspoloživo stanje       V       V       Lično       V       Lično       Lično       Lično       Lično       Lično       Lično       Lično       Lično       Lično       Lično       Lično </td |                        |                          |                                     |                                 |                                                                                                    |                        |
| Naziv primaoca                                     |                                           |                                                                                                    |                        |                          |                                     |                                 | and the second second se                                                                                                    |                        |
| Naziv primaoca                                     |                                           | Datum                                                                                                    | plaćanja               |                          |                                     |                                 | Zinke Oujava       Sk Ek         ROVIĆ, Sesija: 49820         dnjeg logovanja: 04.09.2015         Jčno       Tokeni         Podrš         Jčno       Tokeni         Podrš         Jčno       Tokeni         Podrš         Jčno       Tokeni         Podrš         Jčno       Tokeni         Podrš         Jčno       Tokeni         Podrš         Jčno       Tokeni         Podrš         Jčno       Tokeni         Podrš         Jčno       Podrš         Jčno       Podrš         Jčno       Podrš         Jčno       Podrš         Jčno       Podrš         Jčno       Podrš         Jčno       111.49         107.3649       10.88         1.1687       110.3905         1.1189       0.0000       0.00         1.256       0.0000       0.00         0.1256       0.0000       0.00         1.255       0.0000       0.00         3.0447       0.0000       0.00         Jošš       11149       Jošš |                        |
|                                                    |                                           | Datum<br>04.09.2                                                                                                    | plaćanja<br>015 🛗 🗐 Be | z rezervacije            |                                     |                                 | BEZ<br>ICAMATE                                                                                                    |                        |

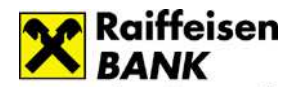

U widget-u **Obaveštenja** dostupne su Vam personalizovane ponude (prilagođene svakom pojedinačnom korisniku) i razna obaveštenja. Klikom na **"Saznaj više"** u mogućnosti ste da dobijete detaljnije informacije o ponuđenom proizvodu ili usluzi. Ukoliko je u okviru ponude dostupan formular **(b)**, u mogućnosti ste da direktno aplicirate za ponuđeni proizvod/uslugu. Npr. ukoliko želite da aktivirate uslugu slanja izvoda po tekućem računu imejlom potrebno je samo da popunite formular.

Obaveštenja ostaju aktivna do trenutka isteka aktuelne ponude, a ukoliko želite da zatvorite ponudu to možete uraditi klikom na **"X"** u gornjem desnom uglu. Obaveštenje će do isteka biti dostupno u okviru opcije Lično, u podmeniju Obaveštenja.

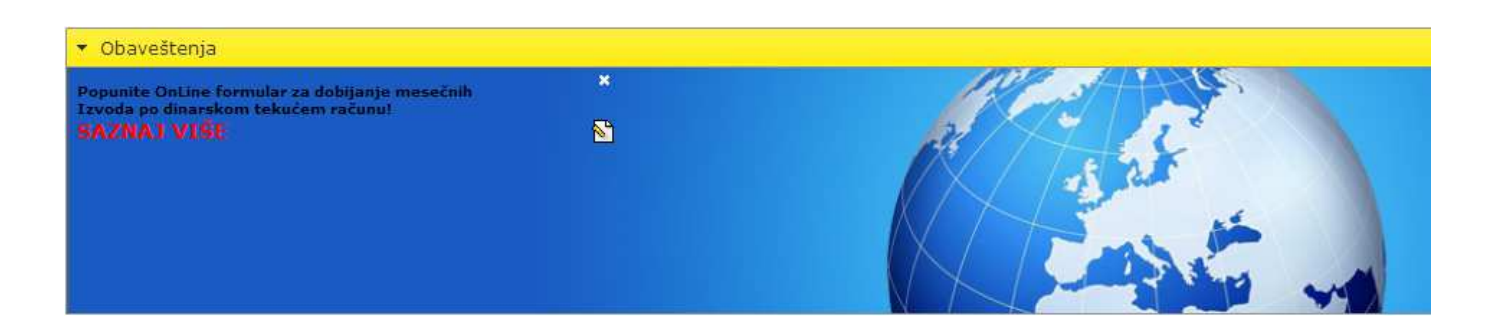

Video widget daje mogućnost pregleda reklamnih video spotova i uputstava.

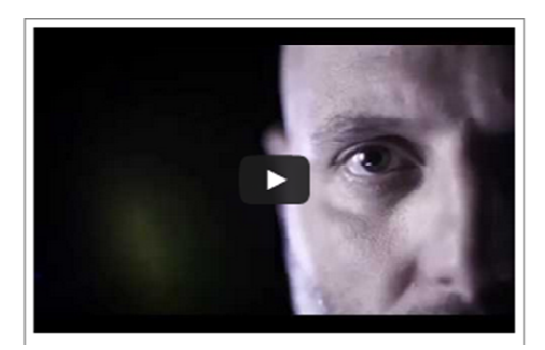

U widget-u **Stanje svih računa** prikazuju se svi računi za koje ste se opredelili prilikom podnošenja Zahteva za elektronsko bankarstvo ili naknadnom prijavom u nekoj od filijala banke.

Računi su sortirani u padajućem nizu sa prikazanim informacijama o proknjiženom i raspoloživom stanju,

valuti, a izborom određenog računa zarotira se widget i prikazuje konkretan račun sa svim detaljima.

Kod računa sa više različitih valuta biće dovoljno da kliknete na ikonu strelice iz prve kolone i na taj način kontrolišete prikaz za sve valute. Mala olovka otvara polje za promenu naziva računa.

| * 3 | Stanj | e svih računa |                     |          |            |          | × 3                                    |
|-----|-------|---------------|---------------------|----------|------------|----------|----------------------------------------|
|     |       | Naziv računa  | - dodatni onic      | Valuta   | Stania     | Dacoolo  | živo stanje                            |
|     | I     | 26500000000   | Promena naziva raču | na       |            | ×        | 1,759.66                               |
|     | J     | 26502000000   | Vrsta računa:       | Transako | ioni račun |          | 1.33                                   |
| -   | J     | Kartica deviz | Broi račupa         | 2650000  | 0000       |          |                                        |
| -   | J     | 26502200000   | broj racana.        |          |            |          |                                        |
| -   | J     | 26505000000   | Naziv računa:       |          | *          |          |                                        |
| Ŧ   | 1     | 26505100000   |                     |          |            |          |                                        |
|     | /     | 26505100000   |                     |          | Potvrdi    | Odustani | 388.37                                 |
|     |       |               |                     |          |            |          | لـــــــــــــــــــــــــــــــــــــ |

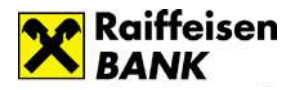

Izborom računa u widget-u Stanje svih računa automatski će se promeniti odnosno sinhronizovati podaci u ostalim widget-ima.

Moguće je izvršiti promenu naziva računa iz numeričke (brojčane) vrednosti u željeni tekstualni naziv, koji se nakon promene pojavljuje u nazivu računa.

Detaljnije informacije u vezi računa (detalji računa, promet po računu i grafik promena računa) možete pregledati u opciji Računi.

Platnim nalogom – **Uplatnicom** korisnik nalaže banci da na teret njegovog izabranog dinarskog računa prenese sredstva u korist računa primaoca. Detaljnije informacije u vezi plaćanja možete pogledati u okviru opcije *Plaćanja/Prenosi*.

U widget-u **Podsetnik** imate mogućnost pregleda obaveza koje ste evidentirali u okviru Vašeg Finansijskog planera.

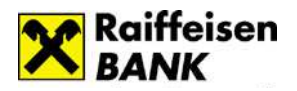

# Osnovni meni: Računi

U widget-u **Stanje svih računa** prikazuju se svi računi za koje ste se opredelili prilikom podnošenja Zahteva za elektronsko bankarstvo ili naknadnom prijavom u nekoj od filijala banke.

Računi su sortirani u padajućem nizu sa prikazanim informacijama o proknjiženom i raspoloživom stanju, valuti, a izborom određenog računa u ovom widget-u automatski će se promeniti odnosno sinhronizovati podaci u ostalim widget-ima.

Kod računa sa više različitih valuta biće dovoljno da kliknete na ikonu strelice iz prve kolone i na taj način kontrolišete prikaz za sve valute. Mala olovka otvara polje za promenu naziva računa.

U widget-u **Stanje po računu** prikazuju se detaljne informacije o stanju računa koji ste odabrali u widgetu Stanje svih računa. Korisniku su dostupne informacije o stanju, raspoloživim i rezervisanim sredstvima, poslednjoj uplati i isplati po računu. Po dinarskim računima prikazane su i odobrena dozvoljena pozajmica, datum do kada odobrenje pozajmice važi, broj nerealizovanih čekova i rezervisana sredstava.

Raspoloživo stanje predstavlja zbir stanja na računu komitenta i odobrene dozvoljene pozajmice umanjene za iznos rezervisanih sredstava. Informacija omogućava detaljno planiranje troškova.

| <ul> <li>Stanje po račur</li> </ul> | าน               | × 3        |
|-------------------------------------|------------------|------------|
| Tekući račun                        |                  |            |
| Štampa                              |                  |            |
| Stanje:                             | 1,733.04         |            |
| Valuta:                             | RSD              |            |
| Raspoloživo<br>stanje:              | 11,733.04        |            |
| Dozvoljena<br>pozajmica:            | 10,000.00        |            |
| Nedospele<br>obaveze:               | 0.00             |            |
| Rezervisana<br>sredstva:            | 0.00             |            |
| Datum isteka<br>pozajmice:          | do<br>20.04.2018 |            |
| Poslednja uplata:                   | 36,132.47        | 16.06.2015 |
| Poslednja<br>isplata:               | 10.00            | 18.08.2015 |
| Nerealizovani<br>čekovi:            | 2                | → Prikaži  |
|                                     |                  |            |

Rezervisana sredstva se javljaju prilikom korišćenja platnih kartica i dinarskih plaćanja.

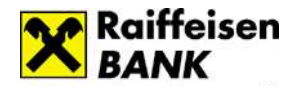

U rezervisana sredstva ulaze plaćanja koja nisu realizovana u trenutku prikazivanja stanja, kao i sve transakcije koje nastanu korišćenjem platnih kartica a do pomenutog trenutka nisu proknjižene.

Pomenute transakcije ostaju u statusu rezervisanih od trenutka nastanka transakcije do trenutka knjiženja iste. Detaljan pregled spiska svih rezervisanih sredstava se dobija klikom na dugme *Prikaži*.

Korisnik dobija informacije o datumu rezervacije, iznosu, valuti, a prikazan je i opis koji podrazumeva mesto gde je transakcija izvršena u slučaju korišćenja platne kartice, odnosno korisnika i svrhu plaćanja u slučaju dinarskih plaćanja. U ovoj formi dostupan je i prikaz Nedospelih obaveza, tj. obaveza čije knjiženje tek predstoji.

Da biste proverili promet po računu, potrebno je da u widget-u **Stanje svih računa** odaberete račun, a u widget-u **Promet po računu** automatski će se prikazati promet za prethodnih mesec dana.

| ▼ Promet po              | računu                                                                                                  |             |              | × 2       |
|--------------------------|----------------------------------------------------------------------------------------------------|-------------|--------------|-----------|
| 265000000                |                                                                                                    |             |              |           |
| od: 08.04.<br>do: 08.05. | 2012<br>iznose<br>od:<br>2012<br>do: Uplate,                                                            | /Isplate: s | ive 💌        | ▶ Prikaži |
| Stampa                   |                                                                                                    | Drothe      | doo stopio.  | 10 500 54 |
|                          |                                                                                                    | Preunu      | iuno scanje; | 19,593.54 |
| Datum<br>valute          | Opis                                                                                                    | Isplate     | Uplate       | Stanje    |
| 04.05.2012               | Objedinjena naplata komunalnih usluga<br>(Zaduženje nalogodavca u eksternom PP -<br>status 20)          | 4,227.00    |              | 57,812.85 |
| 04.05.2012               | Račun za telekom usluge:01.03.2012<br>31.03.2012. (Zaduženje nalogodavca u<br>eksternom PP - status 20) | 828.00      |              | 56,984.85 |
| 04.05.2012               | RACHUN ZA 04/2012 (Zaduženje nalogodavca<br>u eksternom PP - status 20)                                 | 1,130.00    |              | 55,854.85 |
| 04.05.2012               | UPLATA PO RAČUNU (Zaduženje nalogodavca<br>u eksternom PP - status 20)                                  | 1,729.00    |              | 54,125.85 |

Korisniku je na raspolaganju promet ostvaren preko banke od trenutka otvaranja računa, a u jednom trenutku može pogledati promet za najviše 12 meseci. Postoji mogućnost filtriranja pregleda po iznosu i tipu promene po računu (uplate/isplate).

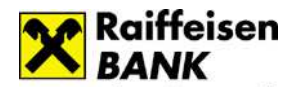

# Osnovni meni: Plaćanja/Prenosi

Nalogom za plaćanje - **Uplatnicom** nalažete banci da na teret Vašeg izabranog dinarskog računa prenese sredstva u korist računa Primaoca.

Fizičkim licima rezidentima omogućeno je plaćanje putem:

- 1. **Predefinisanih naloga** plaćanje na unapred definisane račune korisnika, a koji se definišu u jednoj od ekspozitura banke.
- 2. SMS koda slobodno plaćanje uz korišćenje koda koji se dostavlja na prijavljeni broj mobilnog telefona.

|          | Šifra Valuta Iznos                |
|----------|-----------------------------------|
| $\hat{}$ | 289 <b>(289)</b> 941 RSD 1,200.00 |
| ~        | Račun platioca                    |
|          | Tekući račun 🗸                    |
| ~        | Račun primaoca                    |
| $\sim$   | 265 - 00000000000 - 00            |
|          | Model i poziv na broj (odobrenja) |
| ~        |                                   |
|          | Datum plaćanja                    |
|          | < > < >                           |

#### Sastavni delovi naloga:

Naziv platioca – automatski se popunjava podacima o korisniku koji se ulogovao odnosno podacima iz naloga koji su snimljeni (snimljeni primaoci plaćanja).

Svrha plaćanja - namena i osnov zbog kojih se nalog ispostavlja (opisno).

Šifra plaćanja - u priloženoj tabeli je lista dostupnih šifri plaćanja (slika).

|                   |                                                               | × |
|-------------------|---------------------------------------------------------------|---|
| Šifra<br>plaćanja | Opis                                                          | ^ |
| 221               | Promet robe i usluga-finalna potrošnja                        |   |
| 222               | Usluge javnih preduzeca                                       |   |
| 240               | Zarade i druga primanja zaposlenih                            |   |
| 253               | Uplata javnih prihoda izuzev poreza i<br>doprinosa po odbitku |   |
| 254               | Uplata poreza i doprinosa po odbitku                          |   |
| 281               | Pozajmice osnivaca za likvidnost                              |   |
| 287               | Donacije i sponzorstva                                        |   |
| 288               | Donacije                                                      |   |
| 289               | Transakcije po nalogu gradjana                                | - |

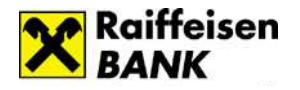

Model – kontrolni broj polja Poziv na broj, ima vrednost 97 u slučaju plaćanja poreza, doprinosa, a može se koristiti i za druga plaćanja ukoliko institucija (primaoc plaćanja) tako zahteva (Elektrodistribucija, kablovska, mobilni operateri,...).

Poziv na broj - sadrži numerički podatak koji bliže određuje plaćanje (šifru pod kojom se određeni korisnik vodi u instituciji kojoj plaća, broj kredita, broj računa kreditne visa kartice i sl.). U situaciji kada se ne unese poziv na broj, a kada institucija zahteva unos istog (Infostan, Elektrodistribucija, IKOM,...), uplata često ostane nerasknjiženja i dugovanje i dalje egzistira.

Naziv primaoca – podaci o primaocu plaćanja.

Račun platioca – dinarski račun sa koga se vrši plaćanje (korisnik ROL-a može izabrati jedan od svojih dinarskih računa).

Račun primaoca – broj računa pravnog ili fizičkog lica kome se plaća.

Iznos – iznos plaćanja.

Na samoj uplatnici je moguće izabrati datum plaćanja sa ili bez rezervacije iznosa.

|          | Moja plaćanja       |
|----------|---------------------|
| 6        | Elektrodistribucija |
| <b>_</b> | Fiksni              |
| <i>_</i> | Infostan            |
| ß        | Mobilni             |

Iz ovog widget-a pozivate naloge koje ste dostavili filijali i time ih unapred definisali. S obzirom da su nalozi predefinisani, prilikom plaćanja ne zahtevaju korišćenje sms koda. Odabirom željenog predefinisanog naloga, uplatnica će automatski biti popunjena i spremna za plaćanje.

| • 5 | inim | jeni primaoci plaćanja | ? |
|-----|------|------------------------|---|
|     |      | Šabloni                |   |
| ×   | J    | EPS                    |   |
| ×   | 5    | INFOSTAN               |   |
| ×   | 6    | SBB                    |   |
| 0   |      | Kreiraj novi           |   |
|     |      | -                      |   |
|     |      |                        |   |

Snimljeni primaoci plaćanja pružaju Vam mogućnost samostalnog kreiranja naloga u samoj aplikaciji, koje po potrebi pozivate i izvršavate uz pomoć sms koda za verifikaciju naloga. Svakom primaocu možete dodeliti naziv koji želite (polje Moj naziv), a jednim klikom na željenog primaoca uplatnica će biti automatski popunjena podacima koje ste definisali za primaoca plaćanja. Ostaje samo da popunite iznos i kliknete na Plaćanje (Napomena: na samom plaćanju se neće prikazati podatak koji ste uneli za Moj naziv već Naziv korisnika).

Klikom na taster **Plaćanje** na uplatnici, a potom i potvrdom izvršenja naloga generiše se SMS kod koji se dostavlja korisniku na prijavljeni broj mobilnog trelefona u roku od nekoliko sekundi. Istovremeno na ROLu se pojavljuje prozor sa poljem za unos SMS koda i periodom važenja koda. Po dobijanju poruke, unosom ispravnog SMS koda u odgovarajuće polje i potvrdom završava se formiranja naloga. Nalog za plaćanje se šalje u banku na izvršenje.

Napomena:

- ✓ SMS kod važi 3 minuta od trenutka generisanja.
- ✓ Novi SMS kod je moguće kreirati nakon isteka važenja starog koda (nakon 3 minuta).

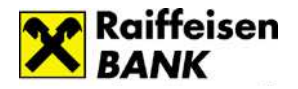

Widget **Prenos** omogućava prenos sredstava između računa u okviru istih valuta.

Račun u polju Prenos sa: se popunjava izborom računa u widget-u Spisak svih računa, a račun u polju Prenos na: bira se iz padajuće liste.

Klikom na *Izvrši* korisnik ima opciju da odustane ili potvrdi prenos sredstava.

| ▼ Prenos                                  | ? |
|-------------------------------------------|---|
| Prenos sa:                                |   |
| Prenos na:                                |   |
| Virtuon VEUR                              |   |
| Iznos:           10.00           → Izvrši |   |
|                                           |   |
|                                           |   |

Widget **Pregled plaćanja** omogućava pregled izvršenih plaćanja za period od prethodnih 10 godina pri čemu u jednom trenutku možete pogledati plaćanja za najviše 12 meseci. Postoji mogućnost filtriranja po iznosu i računu sa kojeg je vršeno plaćanje.

| <ul> <li>Pregled play</li> </ul> | r Pregled placanja ? |                   |                                                      |          |          |                                   |       |  |
|----------------------------------|----------------------|-------------------|------------------------------------------------------|----------|----------|-----------------------------------|-------|--|
| od 04.08.2019<br>do 04.09.2019   | od 04.08.2015        |                   |                                                      |          |          |                                   |       |  |
|                                  | Datum<br>naloga      | Račun / Referenca | Status                                               | Iznos    | Primalac | Opis                              | Kanal |  |
| Ponovi                           | 04.09.2015           | 26500000<br>53    | Verifikovan nalog za plaćanje                        | 1,200.00 | SBB      | Transakcije po nalogu<br>gradjana | Web   |  |
| Ponovi                           | 18.08.2015           | 26500000<br>53    | Nalog izvršen u internom platnom<br>prometu filijale | 10.00    | EPS      | Transakcije po nalogu<br>gradjana | Web   |  |

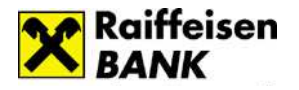

# Osnovni meni: Menjačnica

| 🝷 Menjačnica 💦 🤌                        |
|-----------------------------------------|
| Tip transakcije:<br>Kupujem<br>Prodajem |
| Račun sa:                               |
| Račun na:<br>Virtuon                    |
| Iznos<br>0 & Izvrši                     |

Widget **Menjačnica** omogućava Vam kupovinu odnosno prodaju stranog efektivnog novca.

## Kupovina stranog efektivnog novca:

1. Birate opciju Kupujem u widgetu Tip Transakcije/u widgetu Stanje svih računa birate dinarski račun sa koga želite da izvršite kupovinu.

2. Polje "Račun sa" se popunjava automatski brojem aktivnog dinarskog računa; ukoliko imate veći broj dinarskih računa potrebno je iz padajućeg menija izabrati dinarski račun sa koga želite da izvršite kupovinu.

3. Polje "Račun na" se popunjava automatski brojem aktivnog deviznog računa; ukoliko imate veći broj deviznih računa potrebno je iz padajućeg menija izabrati devizni račun na koji želite da izvršite kupovinu.

4. Birate željenu Valutu.

5. Birate željeni Iznos.

6. Potvrđujete kupovinu na opciji Izvrši.

## Prodaja stranog efektivnog novca:

1. Birate opciju Prodajem u widgetu Tip Transakcije/u widgetu Stanje svih računa birate željeni devizni račun.

2. Polje "Račun sa" se popunjava automatski brojem aktivnog deviznog računa; ukoliko imate veći broj deviznih računa potrebno je iz padajućeg menija izabrati devizni račun sa koga želite da izvršite kupovinu.

3. Polje "Račun na" se popunjava automatski brojem aktivnog dinarskog računa; ukoliko imate veći broj dinarskih računa potrebno je iz padajućeg menija izabrati dinarski račun na koji želite da izvršite prodaju

4. Birate Valutu u skladu sa valutama koje se nalaze na izabranom deviznom računu.

5. Birate željeni Iznos.

6. Potvrđujete kupovinu na opciji Izvrši.

Klikom na **Izvrši** na ekranu se pojavljuje poruka sa osnovnim informacijama vezanim za transakciju: iznos, valuta i kurs koji će biti primenjen.

Pri kupovini/prodaji se primenjuje prodajni odnosno kupovni kurs za efektivu iz zvanične kursne liste Banke za taj dan.

Ukoliko je klijent saglasan sa informacijama koje je dobio i želi da nastavi kupovinu/prodaju u skladu sa porukom koju je dobio potrebno je da klikne na opciju Potvrdi, u suprotnom treba da klikne na Odustani i transakcija neće biti izvršena.

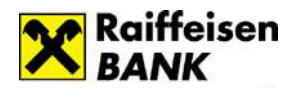

## Kalkulator

Pre nego što pristupite kupovini/prodaji stranog efektivnog novca u widgetu Kalkulator možete da proverite koliko sredstava će Vam za to zaista biti potrebno.

Za obračun Ulaznog/Izlaznog iznosa koriste se važeći kursevi za efektivu iz zvanične kursne liste banke.

| <ul> <li>Kalkulator</li> </ul> |            |         | 1 |
|--------------------------------|------------|---------|---|
| Ulazni iznos:                  |            |         |   |
| Konverzija iz:                 | EUR 🔻 u: F | RSD 🔻 😝 |   |
| Izlazni iznos:                 |            |         |   |
|                                | # Izvrši   | Resetuj |   |
|                                |            |         |   |

#### Pregled menjačkih transakcija

Pregled menjačkih transakcija pruža Vam mogućnost pregleda transakcija kupovine/prodaje stranog efektivnog novca izvršenih putem elektronskog bankarstva u skladu sa postavljenim filterima (datum, vrsta transakcije, valuta).

Vremenski raspon za pregled transakcija ne može biti duži od 12 meseci.

| 👻 Pregled transakcija                                                                 | <ul> <li>Pregled transakcija</li> </ul> |          |              |        |           |               |        |       |
|---------------------------------------------------------------------------------------|-----------------------------------------|----------|--------------|--------|-----------|---------------|--------|-------|
| od: 04.08.2015 🛍 Vrsta transakcije: Sve 🔽 Valuta: Sve 🔽 🔸 Prikaži<br>do: 04.09.2015 🛗 |                                         |          |              |        |           |               |        |       |
| Datum                                                                                 | Na teret                                | U korist | Ulazni iznos | Valuta | Provizija | Izlazni iznos | Valuta | Kanal |
| 04.09.2015 09:52:09                                                                   | 2650510                                 | 2650000  | 50.00        | EUR    | 0.00      | 5,895.58      | RSD    | WEB   |
| 04.09.2015 09:51:48                                                                   | 2650000                                 | 2650220  | 1,218.82     | RSD    | 0.00      | 10.00         | EUR    | WEB   |

## Pregled kretanja kursa

Na grafikonu možete pratiti kretanje zvaničnog kursa željene valute u izabranom vremenskom periodu. Vremenski raspon za pregled kretanja zvaničnog kursa banke ne može biti duži od 60 meseci.

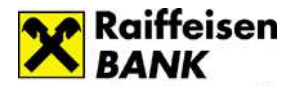

# Osnovni meni: Kartice

U widget-u **Spisak kartica** imate mogućnost pregleda svih platnih kartica koje su Vam na raspolaganju, mogućnost da promenite naziv kartice a izborom kartice sa spiska sinhronizovaće se podaci i u drugim widget-ima.

| ▼ S | Spisak kartica ? |                |         |                 |  |  |
|-----|------------------|----------------|---------|-----------------|--|--|
|     | Naziv kartice    | Tip kartice    | Status  | Osnovna/Dodatna |  |  |
| I   | 421108*****      | VISA Revolving | aktivna | osnovna         |  |  |
| I   | 421186*****      | VISA Classic   | aktivna | osnovna         |  |  |
| 1   | 405477*****      | VISA Electron  | aktivna | osnovna         |  |  |
| J   | 402323*****      | VISA Virtuon   | aktivna | osnovna         |  |  |

| ▼ Izmirenje ?                     |  |  |  |  |  |  |
|-----------------------------------|--|--|--|--|--|--|
| Izmirenje po kartici: Kreditna    |  |  |  |  |  |  |
| Podaci platioca                   |  |  |  |  |  |  |
| Šifra Valuta Iznos                |  |  |  |  |  |  |
| 284 941 RSD 5,937.00              |  |  |  |  |  |  |
| Račun platioca                    |  |  |  |  |  |  |
| Tekuci 🔻                          |  |  |  |  |  |  |
| Račun primaoca                    |  |  |  |  |  |  |
| 265 - 1810320000001 -             |  |  |  |  |  |  |
| Model i poziv na broj (odobrenja) |  |  |  |  |  |  |
| 97 952650000000                   |  |  |  |  |  |  |
| <b>#</b> Plaćanje                 |  |  |  |  |  |  |

Obaveze po kreditnoj kartici možete izmiriti kroz widget *Izmirenje*.

Prikaz u widget-u **Informacije o kartici** zavisi od tipa kartice koji ste izabrali u Spisku kartica. Ukoliko odaberete kreditnu karticu, pored informacija o datumima važnosti kartice, dobićete i informaciju o visini limita. Ako odaberete debitnu karticu, dobićete informacije o računima za koji je kartica vezana. U oba slučaja nudi se akcija blokade kartice kojom korisnika upućujemo na Kontakt centar banke.

| <ul> <li>Informaci</li> </ul>                             | ije o karti        | ci        |             |              | 2          |
|-----------------------------------------------------------|--------------------|-----------|-------------|--------------|------------|
| Dozvoljene Ime i prezime                                  |                    |           | Status      |              | Važi do    |
|                                                           | PETAR PETI         | ROVIC     | AKTIVNA KAI | RTICA        | 31.03.2014 |
| Odobreni kreditni limit po Vašem računu je: 83,000.00 RSD |                    |           |             |              |            |
| <ul> <li>Informaci,</li> </ul>                            | je o karti         | ci        |             |              | 1          |
| Tip računa                                                |                    | Stanje    | e Valuta    | Poslednja pr | omena      |
| Dinarski                                                  |                    | 88,630.55 | RSD         | 08.05.2012   |            |
| Devizni                                                   |                    | 0.00      | USD         | 19.03.2010   |            |
| Devizni                                                   | Devizni 0.40       |           | EUR         | 22.03.2012   |            |
| Dozvoljene<br>akcije                                      | cije Ime i prezime |           | Status      |              | Važi do    |
| Blokada PETAR PETROVIC                                    |                    | AKTIVN    |             | 31.01.2014   |            |

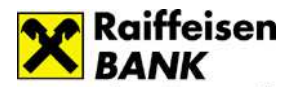

**Potrošnja po kartici** prikazuje promene nastale korišćenjem platne kartice koju ste odabrali u widget-u Spisak kartica. Pregled u jednom trenutku se može vršiti samo za period u rasponu od 12 meseci, pri čemu filtriranje potrošnje možete vršiti po iznosu i računu za koji je vezana kartica.

| 🔻 Potrošnja po l                 | kartici          |                |                                                |           |          | 7                             |
|----------------------------------|------------------|----------------|------------------------------------------------|-----------|----------|-------------------------------|
| 405477*****                      | _                |                |                                                |           |          |                               |
| od: 08.04.2012<br>do: 08.05.2012 | 2 🛗 Zaizn<br>2 🛗 | ose od:<br>do: | Račun: dinarski 💌 🕨 Prikaži                    |           |          |                               |
| Datum<br>transakcije             | Datum<br>obrade  | Broj kartice   | Prodajno mesto                                 | Referenca | Isplate  | Iznos u originalnoj<br>valuti |
| 08.04.2012                       | 09.04.2012       | 405477*****    | RBRS BUL. MIHAJLA PUPI, \NOVI BEOGRAD,<br>0688 | 40        | 7,000.00 | 7,000.00 RSD                  |
| 09.04.2012                       | 10.04.2012       | 405477*****    | RBRS BL.Z.DJINDJICA 64, \N.BEOGRAD, 0688       | 40        | 1,600.00 | 1,600.00 RSD                  |
| 07.05.2012                       | 07.05.2012       | 405477*****    | BANKA INTESA B/Goce Delce, Beograd, 0688       | 41        | 3,000.00 | 3,000.00 RSD                  |
| 07.05.2012                       | 07.05.2012       | 405477*****    | OPTIPLAZA, NOVI BEOGRAD, 0688                  | 41        | 2,300.00 | 2,300.00 RSD                  |
| 07.05.2012                       | 07.05.2012       | 405477*****    | BANKA INTESA B/Goce Delce, , 0000              | 41        | 150.00   | 150.00 RSD                    |
| 07.05.2012                       | 07.05.2012       | 405477*****    | RBRS BL.Z.DJINDJICA 64AN., , 0000              | 41        | 15.00    | 15.00 RSD                     |

Sve informacije koje mogu biti od značaja za korisnika kartice, nalaze se u Obaveštenjima po kartici. To mogu biti informacije o zaduženjima, tekstovi o izmenama ili novitetima.

Widget **Izvodi** sadrži spisak formiranih mesečnih izvoda po kreditnoj kartici izabranoj u widget-u **Spisak kartica**.

Widget **Kalendar izvoda** prikazuje datume izvoda i dospeća za kreditnu karticu izabranu u widget-u Spisak kartica.

| <ul> <li>Izvodi</li> </ul> |                   |             | 2.3              |
|----------------------------|-------------------|-------------|------------------|
| 421108****                 | ***               |             |                  |
| Broj<br>izvoda             | + Datum<br>izvoda | + Da<br>do: | tum +<br>speća + |
| 8                          | 26.08.201         | 15 16.      | 09.2015          |
| 7                          | 29.07.201         | 19.         | 08.2015          |
| 6                          | 24.06.201         | 15 15.      | 07.2015          |
| 5                          | 27.05.201         | 17.         | 06.2015          |
| 4                          | 29.04.201         | 15 20.      | 05.2015          |
| 3                          | 25.03.201         | 15 15.      | 04.2015          |

| <ul> <li>Kalendar</li> </ul> | r izvoda        |                  | ? |
|------------------------------|-----------------|------------------|---|
| 421108****                   | : sk: sk:       |                  |   |
| Broj<br>izvoda               | Datum<br>izvoda | Datum<br>dospeća |   |
| 1                            | 21.01.2015      | 18.02.2015       |   |
| 2                            | 25.02.2015      | 18.03.2015       |   |
| 3                            | 25.03.2015      | 15.04.2015       |   |
| 4                            | 29.04.2015      | 20.05.2015       |   |
| 5                            | 27.05.2015      | 17.06.2015       |   |
| 6                            | 24.06.2015      | 15.07.2015       |   |
| 7                            | 29.07.2015      | 19.08.2015       |   |
| 8                            | 26.08.2015      | 16.09.2015       |   |
| 9                            | 30.09.2015      | 21.10.2015       |   |
| 10                           | 28.10.2015      | 18.11.2015       |   |
| 11                           | 25.11.2015      | 16.12.2015       |   |
| 12                           | 30.12.2015      | 20.01.2016       |   |

Widget **Promet** Vam pruža mogućnost pregleda promena po računu platne kartice koju ste odabrali u widget-u **Spisak kartica** prema željenom periodu.

| ▼ Promet                         |                   |                                      |           |                  | ?            |
|----------------------------------|-------------------|--------------------------------------|-----------|------------------|--------------|
| 421108*****                      |                   |                                      |           |                  |              |
| od: 04.01.2012<br>do: 08.05.2012 | 🖄 Za iznose od: 🗌 | Račun: dinarski 🔻                    | Prikaži   |                  |              |
|                                  |                   |                                      |           | Prethodno stanje |              |
| Datum transakcije                | Broj kartice      | Opis                                 | Referenca | Isplate          | Uplate       |
| 08.05.2012                       |                   | Plaćanje na račun banke za komitenta | 17        |                  | 100.00 RSD   |
| 06.03.2012                       |                   | Plaćanje na račun banke za komitenta | 17        |                  | 4,100.00 RSD |
| 27.02.2012                       | 421108*****       | RENTALCARS.COM; MANCHESTER           | 00        | 35.00 EUR        |              |
| 27.02.2012                       | 421108*****       | KUPOVINAINTERNATIONAL                | 00        | 0.35 EUR         |              |
|                                  |                   |                                      |           | Krajnje stanje   | :            |

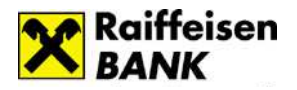

# Osnovni meni: Krediti

U widget-u **Spisak kredita** prikazani su krediti koje imate u korišćenju u banci. Izborom određenog kredita u ovom widget-u automatski će se promeniti/sinhronizovati podaci u ostalim widget-ima: Pregled uplata po kreditu i Anuitetni plan.

| 🝷 Sp | ▼ Spisak kredita ? |              |                 |                |  |  |  |
|------|--------------------|--------------|-----------------|----------------|--|--|--|
|      | Vrsta kredita      | Broj kredita | Ugovoreni iznos | Period otplate |  |  |  |
| 0    | STAMBENI           | 26500000     | 52,000.00 EUR   | 204 Meseci     |  |  |  |
|      | POTROSACKI         | 26500000     | 203,034.36 RSD  | 60 Meseci      |  |  |  |
|      | GOTOVINSKI         | 26500000     | 1,476.02 EUR    | 60 Meseci      |  |  |  |

U widget-u **Pregled uplata po kreditu** predstavljene su uplate po kreditu prema hronološkom redosledu knjiženja.

| STAMBENI     |          |        |            |        |
|--------------|----------|--------|------------|--------|
| Datum valute | Iznos    | Valuta | Iznos      | Valuta |
| 07.12.2005   | 1,736.94 | EUR    | 151,348.61 | RSD    |
| 04.02.2006   | 482.72   | EUR    | 42,555.00  | RSD    |
| 04.03.2006   | 482.70   | EUR    | 42,584.61  | RSD    |
| 04.04.2006   | 482.72   | EUR    | 42,445.00  | RSD    |
| 05.05.2006   | 482.70   | EUR    | 42,370.00  | RSD    |
| 05.06.2006   | 482.71   | EUR    | 42,541.67  | RSD    |
| 05.07.2006   | 482.71   | EUR    | 41,075.00  | RSD    |
| 05.08.2006   | 482.71   | EUR    | 40,586.00  | RSD    |
| 05.09.2006   | 482.73   | EUR    | 40,930.00  | RSD    |
| 05.10.2006   | 482.72   | EUR    | 39,120.00  | RSD    |

Klijentu je na raspolaganju i Anuitetni plan sa svim detaljima kredita.

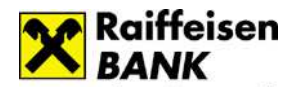

# Osnovni meni: Fondovi/HOV

# Investicioni fondovi

Opcija Investicioni fondovi Vam pruža mogućnost pregleda stanja i prometa u Društvu za upravljanje Raiffeisen Invest.

Izborom željenog investicionog fonda u widget-u **Investicioni fondovi** imate mogućnost pregleda stanja u datom fondu u widget-u **Pregled stanja investicionog fonda** odnosno pregled uplata/isplata u datom fondu u widget-u **Pregled transakcija**.

| Početna                        | Računi               | Plaćanja/Prenosi         | Menjačnica | Kartice                                   | Krediti              | Fondovi/HOV                                | Lično 🔨 Tok                 | eni Podrška          |  |  |
|--------------------------------|----------------------|--------------------------|------------|-------------------------------------------|----------------------|--------------------------------------------|-----------------------------|----------------------|--|--|
| <ul> <li>Investicio</li> </ul> | oni fondovi          |                          | × -        | <ul> <li>Stanje inves</li> </ul>          | ticionog fonda       |                                            |                             | 1                    |  |  |
|                                |                      |                          | F          | Raiffeisen CASI                           | 1                    |                                            |                             |                      |  |  |
| Raiff                          | eisen CAS            | Н                        |            | Ukupne uplate                             | na račun             |                                            | 2,5                         | 88,589.00 RSD        |  |  |
| Raiff                          | eisen EUR            | O CASH                   |            | Ukupne ulazne                             | naknade              |                                            |                             | 0.00 RSD             |  |  |
| → Paiff                        | eisen WO             |                          |            | Ukupne isplate                            | na račun             |                                            | 2,4                         | 2,490,610.01 RSD     |  |  |
| Kum                            |                      |                          |            | Ukupne izlazne                            | e naknade            |                                            |                             | 0.00 RSD             |  |  |
|                                |                      |                          |            | Dan stanja                                |                      |                                            |                             | 02.08.2013           |  |  |
|                                |                      |                          |            | Ukupan broj investicionih jedinica na dan |                      |                                            |                             | 0.00000              |  |  |
|                                |                      |                          | _          | Stanje imovine na dan                     |                      |                                            |                             | 0.00 RSD             |  |  |
|                                |                      |                          | -          | Vrednost investicione jedinice na dan     |                      |                                            |                             | 481.83436 RSD        |  |  |
| <ul> <li>Pregled t</li> </ul>  | ransakcija in        | vesticionog fonda        |            |                                           |                      |                                            |                             | 1                    |  |  |
| Raiffeisen C                   | ASH                  |                          | _          |                                           |                      |                                            |                             |                      |  |  |
| od: 04.03.2<br>do: 04.09.2     | 2015 🛗 U<br>2015 🛗   | plate/Isplate: Sve 🔽     | Prikaži    |                                           |                      |                                            |                             |                      |  |  |
| Štampaj                        | Datum<br>transakcije | Broj<br>pristupnice\istu | Ipnice Tip | sakcije                                   | Iznos<br>transakcije | Vrednost<br>investicione<br>jedinice u RSD | Broj investicion<br>jedinio | h Iznos<br>a naknade |  |  |
|                                |                      |                          |            | Nema po                                   | dataka               |                                            |                             |                      |  |  |

Na grafikonu imate mogućnost pregleda kretanja vrednosti investicione jedinice željenog investicionog fonda u zadatom vremenskom intervalu.

Za grafički prikaz kretanja vrednosti investicione jedinice nije potrebno da budete član fonda.

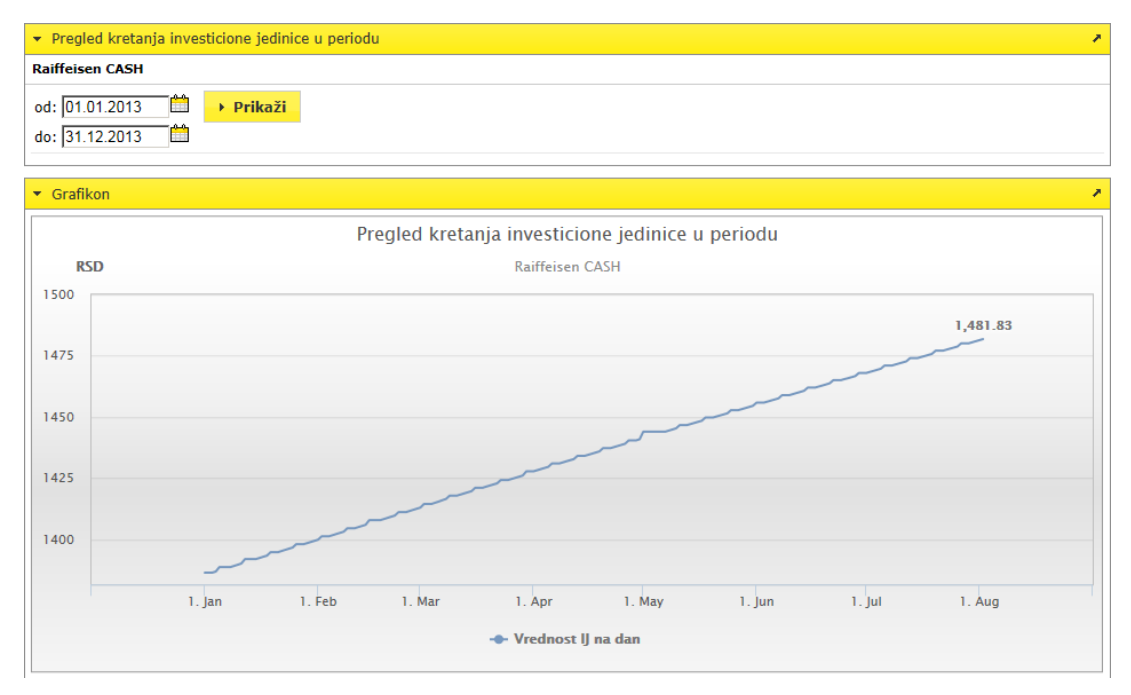

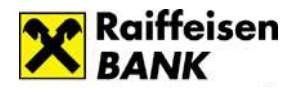

# <u>Penzijski fondovi</u>

Opcija Penzijski fondovi Vam pruža mogućnost pregleda stanja i prometa u Društvu za upravljanje Raiffeisen Future.

Izborom željenog penzijskog fonda u widget-u **Penzijski fondovi** imate mogućnost pregleda ugovora u datom fondu u widget-u **Pregled ugovora penzijskog fonda**. Nakon izbora konkretnog ugovora u izabranom penzijskom fondu ažuriraju se podaci u widget-ima **Stanje penzijskog fonda/Pregled transakcija** u penzijskom fondu po konkretnom ugovoru.

| Početna Računi Plaćanja/Prenosi                                                                                                    | Menjačnica Kartice 🔻                                                               | Krediti Fondovi/HOV 🔨 Lično 🔨                                                                                                    | Tokeni Podrška                                                                          |  |  |  |  |  |  |  |
|----------------------------------------------------------------------------------------------------|------------------------------------------------------------------------------------|----------------------------------------------------------------------------------------------------|-----------------------------------------------------------------------------------------|--|--|--|--|--|--|--|
| <ul> <li>Penzijski fondovi</li> </ul>                                                                                               | Pregled ugovora<br>penzijskog fonda                                                | Pregled stanja penzijskog fonda     Paiffeicen FUTUPE dobrovolini nenzijski fond - Svi ugovori                                                                 |                                                                                         |  |  |  |  |  |  |  |
| <ul> <li>Raiffeisen FUTURE dobrovoljni<br/>penzijski fond</li> <li>Raiffeisen EURO FUTURE<br/>dobrovoljni penzijski fond</li> </ul> | Raiffeisen FUTURE<br>dobrovoljni penzijski fond<br>> Svi ugovori<br>> 250<br>> 300 | Ukupne uplate na račun<br>Ukupne ulazne naknade<br>Ukupne isplate na račun<br>Dan stanja<br>Ukupan broj investicionih jedinica na dan<br>Stanje imovine na dan | 316,970.00 RSD<br>9,067.94 RSD<br>0.00 RSD<br>09.08.2013<br>208.52121<br>412,165.10 RSD |  |  |  |  |  |  |  |
| <ul> <li>Pregled transakcija penzijskog fondova</li> </ul>                                                                          |                                                                                    | Vrednost investicione jedinice na dan                                                                                                    | 1,976.60993 RSD                                                                         |  |  |  |  |  |  |  |
| Raiffeisen FUTURE dobrovoljni penzijski fond - Sv                                                                                   | i ugovori                                                                          |                                                                                                    |                                                                                         |  |  |  |  |  |  |  |
| od: 04.03.2015 🛗 Uplatilac: Svi<br>do: 04.09.2015 🛗                                                                                 | V                                                                                  | → Prikaži                                                                                                    |                                                                                         |  |  |  |  |  |  |  |
| Redni broj Datum Tip Iznos u RS                                                                                                    | SD Neto iznos u RSD                                                                | Broj Vrednost inve<br>investicionih jedinica jedinic                                                                                                    | esticione<br>ce u RSD Uplatilac                                                         |  |  |  |  |  |  |  |
|                                                                                                    | Nema podataka                                                                      |                                                                                                    |                                                                                         |  |  |  |  |  |  |  |

Na grafikonu imate mogućnost pregleda kretanja vrednosti investicione jedinice željenog penzijskog fonda u zadatom vremenskom intervalu.

Za grafički prikaz kretanja vrednosti investicione jedinice nije potrebno da budete član fonda.

| <ul> <li>Pregled kre</li> </ul> | tanja investicione jedinice u periodu                                                      |
|---------------------------------|--------------------------------------------------------------------------------------------|
| Raiffeisen FUT                  | rURE dobrovoljni penzijski fond                                                            |
| od: 01.01.201<br>do: 31.12.201  | 12                                                                                         |
| - Grafikon                      |                                                                                            |
|                                 | Pregled kretanja investicione jedinice u periodu                                           |
| RSD                             | Raiffeisen FUTURE dobrovoljni penzijski fond                                               |
| 1850                            | 1,825.52                                                                                   |
| 1750                            |                                                                                            |
| 1700                            |                                                                                            |
| 1650                            | 1. Jan 1. Feb 1. Mar 1. Apr 1. May 1. Jun 1. Jul 1. Aug 1. Sep 1. Oct 1. Nov 1. Dec 1. Jan |
|                                 | - Vrednost IJ na dan                                                                       |

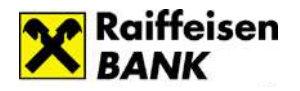

# <u>HOV – Hartije Od Vrednosti</u>

#### Računi/Trgovina

Na osnovu korisničkog imena i lozinke sistem prepoznaje sve privilegije koje su korisniku kao klijentu banke dodeljene, između ostalog i mogućnost za pristup online sistemu za trgovanje akcijama na Beogradskoj berzi.

U widget-u **Računi** prikazani su računi za trgovinu hartijama od vrednosti za koje ste se opredelili prilikom podnošenja Zahteva za elektronsko bankartsvo ili naknadnim zahtevom. Klikom na ikonu u prvoj koloni (olovka) ispred broja računa moguće je promeniti naziv računa. Izborom računa u ovom pregledu automatski će se promeniti podaci u pregledu stanja.

| * 5 | <ul> <li>Računi</li> </ul> |            |                        |                         |  |  |  |
|-----|----------------------------|------------|------------------------|-------------------------|--|--|--|
|     | Naziv računa               | Partija    | Tip računa             | Datum poslednje promene |  |  |  |
| 1   | 26510000000                | 2651000000 | Akcije - račun hartija | 09.07.2008              |  |  |  |

U pregledu widget-a **Stanje** možete videti akcije koje se nalaze na izabranom računu hartija od vrednosti. Na ovom podmeniju prikazuje se stanje na vlasničkom računu, odnosno akcije koje ste kupovali preko brokerskog odeljenja Raiffeisen banke a.d., kao i akcije koje su bile u Vašem vlasništvu registrovane na vlasničkim računima preko drugih članova Centralnog registra, a koje ste nalogom za prenos preneli na vlasnički račun otvoren preko Raiffeisen banke a.d.

Iz ovog pregleda takođe se daju nalozi za prodaju akcija, i to klikom na tab Prodaj pored akcija koje se vide na stanju. Izborom opcije prodaj otvoriće se prazna forma prodajnog naloga u kojoj ispunjavate sve standardne detalje naloga.

| 🝷 Stanje |                                                                 |        |               |                                     |              |        |            |  |  |  |
|----------|-----------------------------------------------------------------|--------|---------------|-------------------------------------|--------------|--------|------------|--|--|--|
| Eštampa  |                                                                 |        |               |                                     |              |        |            |  |  |  |
|          | Emitent                                                         | Simbol | Br.<br>komada | Rezervisano<br>kom.<br>berza/broker | ISIN         | CFI    | Tiker      |  |  |  |
| Prodaj   | NOVOSADSKA MLEKARA NOVI SAD                                     | MLNS   | 33            | 0/0                                 | RSNOMLE51257 | ESVUFR | NOMLAS1259 |  |  |  |
| Prodaj   | AKCIONARSKO DRUSTVO INDUSTRIJA MLEKA I<br>MLECNIH PROIZVODA IML | IMLK   | 24            | 0/0                                 | RSIMLKE73325 | ESVUFR | IMLKAS3327 |  |  |  |
| Prodaj   | SPECIJALIZOVANO ZAVARIVACKO PREDUZECE<br>"ZAVARIVAC" AD         | ZVRV   | 68            | 0/0                                 | RSZAVRE49864 | ESVUFR | ZAVRAK9866 |  |  |  |
| Prodaj   | IMPOL SEVAL                                                     | IMPL   | 55            | 0/0                                 | RSIMPLE20713 | ESVTOR | IMPLAK0715 |  |  |  |
| Prodaj   | KOMERCIJALNA BANKA A.D.                                         | KMBN   | 15            | 0/0                                 | RSKOBBE33594 | ESVUFR | KOBBAS3596 |  |  |  |

| 2                          |                                       |                         |        |
|----------------------------|---------------------------------------|-------------------------|--------|
| Način uručenja             | · · · · · · · · · · · · · · · · · · · | Elektronski             |        |
| IMBG/Matični b             | roj                                   |                         |        |
|                            | Naziv / Ime i prezime                 | [                       |        |
|                            | Ptt / Grad / Opština                  | 11050 BEOGRAD-ZVEZDARA, |        |
| Nalogodavac                | Adresa                                | MILANA RAKIĆA           |        |
|                            | Telefon                               | 011                     |        |
|                            | Ugovor                                | 200/11                  |        |
|                            | Emitent/Tiker                         | PROGRES A.D.            | PRGS V |
| lartija                    | CFI kod/ISIN<br>broj/Nominala         | ESVUFR RSPROGE21643     |        |
| <pre>Coličina/Serija</pre> |                                       | komada                  |        |

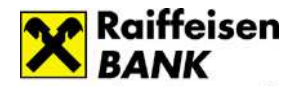

U widget-u **Kupovina HOV** otvarate nalog za kupovinu. Prazna forma kupovnog naloga na kojoj korisnik popunjava sve detalje naloga i šalje nalog klikom na tab *Izvrši* koji se nalazi pri samom dnu stranice. Sistem automatski proverava stanje na dinarskom namenskom računu, i rezerviše sredstva koja su potrebna da bi se pokrila transakcija u slučaju realizacije naloga.

| Nalog HOV       |                            |                         | × |
|-----------------|----------------------------|-------------------------|---|
| Broj telefona z | a SMS kod: +38163          |                         | - |
|                 | NALO                       | OG ZA KUPOVINU AKCIJA   |   |
| Način uručenja  |                            | Elektronski             |   |
| JMBG/Matični b  | roj                        |                         |   |
|                 | Naziv / Ime i prezime      |                         |   |
|                 | Ptt / Grad / Opština       | 11050 BEOGRAD-ZVEZDARA, |   |
| Nalogodavac     | Adresa                     | MILANA RAKIĆA           |   |
|                 | Telefon                    | 011                     |   |
|                 | Ugovor                     | 200/11                  |   |
|                 | Emitent/Tiker              | AVALA ADA               | - |
| Hartija         | CFI kod/ISIN broj/Nominala | ESVUFR RSAADAE09949     |   |
| Količina/Serija |                            | komada                  |   |

## Nalozi/Povlačenje

Widget **Pregled naloga** prikazuje ispostavljene naloge sa informacijom o trenutnom statusu naloga. Iz ovog widget-a takođe se vrši i povlačenje naloga klikom na **Povuci**. Ukoliko nalog nije realizovan i ukoliko mu nije isteklo vremensko ograničenje, pored naloga pojaviće se tab **Povuci**. Klikom na taj tab poslaće se nalog za povlačenje prvobitno izdatog naloga. Kada zaposleni u brokerskom odeljenju unesu nalog za opoziv (ukoliko do tog momenta prvobitni nalog nije realizovan), sa sredstava korisnika se u tom momentu skida rezervacija (ukoliko je u pitanju prodaja skida se rezervacija sa akcija, ukoliko je u pitanju kupovina skida se rezervacija sa novčanih sredstava). Nakon toga korisnik može izdati novi nalog. Dostupan je i pregled trgovanja hartijama od vrednosti sa mogućnošću filtriranja. Pregled se može vršiti za period u rasponu/kontinuitetu od 12 meseci.

| % ALFA                                                                                             | 6.850 + -0.72                                                                    | % DN<br>BNT( | BS 7.800 ↓ -2.<br>5.043 ↓ -12.0                           | 50% ENHL 4<br>00% CEBAPB | 50 0.00% E<br>440 ↓ -12.00               | PNS 800 0 | .00% FITO 2<br>220 0.00%  | .400 ↓ -3.92%<br>KOLT 250 0.00% | FSHC 250 † 1                         |  |
|----------------------------------------------------------------------------------------------------|----------------------------------------------------------------------------------|--------------|-----------------------------------------------------------|--------------------------|------------------------------------------|-----------|---------------------------|---------------------------------|--------------------------------------|--|
| • Pregled r                                                                                        | naloga                                                                           |              |                                                           |                          |                                          |           |                           |                                 |                                      |  |
| od: 08.04.2012 🛗 Status brokera Sve 💌<br>do: 08.05.2012 🛗 Status berze Sve 💌 Vrsta Sve 💌 🕨 Prikaži |                                                                                  |              |                                                           |                          |                                          |           |                           |                                 |                                      |  |
|                                                                                                    | Tip transakcije<br>Broj naloga<br>povlačenja Simbol Datum i vreme<br>Broj naloga |              | Status<br>Datum brokera<br>ograničenja Status na<br>berzi |                          | Tražena Realizovana<br>količina količina |           | Nerealizovana<br>količina | ISIN<br>CFI<br>Ticker           |                                      |  |
| Povuci                                                                                             | Prodaja<br>22621WA                                                               | BMBI         | 08.05.2012<br>12:59                                       | 08.05.2012               | Primljen<br>Nerealizovan                 | 1         | 0                         | 1                               | RSBAMBE25298<br>ESVUFR<br>BAMBAS5290 |  |
| Povuci                                                                                             | Prodaja<br>22620WA                                                               | TGAS         | 08.05.2012<br>12:59                                       | 08.05.2012               | Primljen<br>Nerealizovan                 | 1         | 0                         | 1                               | RSTGASE20818<br>ESVUFR<br>TGASAS0810 |  |
| Povuci                                                                                             | Prodaja<br>22614WA                                                               | IMLK         | 27.04.2012<br>03:18                                       | 30.04.2012               | Primljen<br>Nerealizovan                 | 1         | 0                         | 1                               | RSIMLKE73325<br>ESVUFR<br>IMLKAS3327 |  |
| Povuci                                                                                             | Kupovina<br>22613WA                                                              | SJPT         | 27.04.2012<br>03:14                                       | 30.04.2012               | Primljen<br>Nerealizovan                 | 1         | 0                         | 1                               | RSSOJAE21837<br>ESVUFR<br>SOJAAK1837 |  |

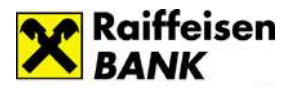

|                       | NALOG Z                       | A OPOZIV NALOGA ZA PRODAJU AKCIJA             |
|-----------------------|-------------------------------|-----------------------------------------------|
| Način uručenja naloga |                               | Elektronski                                   |
| JMBG/Matični l        | proj                          |                                               |
|                       | Naziv / Ime i prezime         |                                               |
|                       | Ptt / Grad / Opština          | , BEOGRAD-PALILULA (11000)                    |
| Nalogodavac           | Adresa                        | ULICA_ 88544 11A                              |
|                       | Telefon                       | 011/011-011                                   |
|                       | Ugovor                        | 2637/07                                       |
| Hartija               | Emitent/Tiker                 | D.U.TP. SLOGA VALJEVO SLVA                    |
|                       | CFI kod/ISIN<br>broj/Nominala | ESVUFR RSSLOVE86879                           |
| Količina/Serija       |                               | 1 komada                                      |
| Cena                  |                               | Sa limit cenom od 100.00 RSD Po tržišnoj ceni |

# Promet/Potvrde

U widget-u Promet je takođe pregled prometa hartijama od vrednosti sa mogućnošću filtriranja vrednosti u listi. Pregled se može vršti za period u rasponu/kontinuitetu od 12 meseci.

| ▼ Promet                               |                                                                 |        |                                           |                |              |                     |                      |
|----------------------------------------|-----------------------------------------------------------------|--------|-------------------------------------------|----------------|--------------|---------------------|----------------------|
| od: 04.04.2012 🖆 k<br>do: 04.05.2012 🛱 | Kupovina/Prodaja Sve 💌<br>Simbol Sve 💌 🕨 Prikaži                |        |                                           |                |              |                     |                      |
|                                        |                                                                 |        |                                           |                |              |                     |                      |
| Vrsta transakcije                      | Emitent                                                         | Simbol | Datum<br>trgovanja<br>Datum<br>saldiranja | Broj<br>komada | Jed.<br>cena | Tržišna<br>vrednost | ISIN<br>CFI<br>Tiker |
| Deponovanje hartije<br>(akcije)        | INFORMATIKA AD BEOGRAD                                          | INFM   | 09.07.2008<br>09.07.2008                  | 14             |              |                     |                      |
| Deponovanje hartije<br>(akcije)        | SOJAPROTEIN AD BECEJ                                            | SJPT   | 26.03.2008<br>26.03.2008                  | 1              |              |                     |                      |
| Prodaja na berzi                       | AKCIONARSKO DRUSTVO INDUSTRIJA MLEKA I<br>MLECNIH PROIZVODA IML | IMLK   | 05.02.2008<br>08.02.2008                  | 2              |              | 5,080.00            |                      |
| Kupovina<br>vanberzanska               | AKCIONARSKO DRUSTVO INDUSTRIJA MLEKA I<br>MLECNIH PROIZVODA IML | IMLK   | 24.01.2008<br>24.01.2008                  | 26             |              | 26.00               |                      |
| Prodaja na berzi                       | SOJAPROTEIN AD BECEJ                                            |        | 28.12.2007<br>04.01.2008                  | 11             |              | 198,000.00          |                      |
| Kupovina na berzi                      | INFORMATIKA AD BEOGRAD                                          | INFM   | 11.10.2007<br>16.10.2007                  | 140            |              | 1,540,000.00        |                      |
| Prodaja na berzi                       | IMPOL SEVAL                                                     | IMPL   | 03.10.2007<br>08.10.2007                  | 15             |              | 54,000.00           |                      |
| Prodaja na berzi                       | AKSCIONARSKO DRUSTVO RUDNIK I FLOTACIJA<br>RUDNIK-RUDNIK        | RUDN   | 03.10.2007<br>08.10.2007                  | 33             |              | 396,000.00          |                      |
| Prodaja na berzi                       | IMPOL SEVAL                                                     | IMPL   | 03.10.2007<br>08.10.2007                  | 20             |              | 72,000.00           |                      |
| Prodaja na berzi                       | IMPOL SEVAL                                                     | IMPL   | 02.10.2007<br>05.10.2007                  | 10             |              | 36,000.00           |                      |
| · ◀ (1/10) ▶ ► · -                     | •                                                               |        |                                           |                |              |                     |                      |

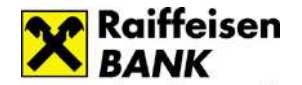

# Elektronsko bankarstvo

Widget **Pregled potvrda** prikazuje informacije o obavljenim transakcijama sa hartijama od vrednosti. Potvrda takođe sadrži specifikaciju svih troškova po određenom nalogu. U ovom widget-u je dostupan pregled potvrda trgovanja hartijama od vrednosti sa mogućnošću filtriranja. Pregled se može vršti za period u rasponu/kontinuitetu od 12 meseci.

| 🝷 Pregle                               | ed potvrd                                                                                                    | la        |                           |                              |                              |                  |                                 |                |                                         |  |  |
|----------------------------------------|----------------------------------------------------------------------------------------------------|-----------|---------------------------|------------------------------|------------------------------|------------------|---------------------------------|----------------|-----------------------------------------|--|--|
| od: 04                                 | 4.04.2012                                                                                                    | _         |                           |                              |                              |                  |                                 |                |                                         |  |  |
| do: 04                                 | 4.05.2012                                                                                                    |           | Prikaži                   |                              |                              |                  |                                 |                |                                         |  |  |
| Br.nal<br>Datu<br>Br.potr              | Br.naloga<br>Datum<br>Br.potvrde Simbol Količina<br>Br.potvrde Cena iz naloga Realizovana količina<br>Cena iz naloga Cena                                                                                                    |           |                           |                              |                              |                  |                                 |                | Ukupno                                  |  |  |
| 1148<br>19.06.:<br>10:23<br>32:        | 1148WA         500         8         8         1,00 %         288.00         240.00         240,888.00           10:23:23         322         30,000.00         30,000.00         30,000.00         0.00         240,888.00         240,888.00 |           |                           |                              |                              |                  |                                 |                |                                         |  |  |
| od: [04.04.<br>do: [04.05]             | 2012                                                                                                    | ) ки<br>1 | povina/Prodaja<br>Simbol  | Dve 🔹                        | Prmab                        |                  |                                 |                |                                         |  |  |
| ta tri pos                             | write det                                                                                                    | ali       |                           |                              |                              |                  | Datum                           | -              | 10 10 1 1 1 1 1 1 1 1 1 1 1 1 1 1 1 1 1 |  |  |
|                                        |                                                                                                    |           |                           |                              |                              |                  |                                 |                | 4                                       |  |  |
| coje)                                  | . filarr                                                                                                    | 84 L)     |                           |                              |                              |                  |                                 |                |                                         |  |  |
| ponc<br>(c)e)                          | BEOGRAD, 19.07,2007                                                                                                    |           |                           |                              |                              |                  |                                 |                |                                         |  |  |
| odaja "                                | ULICA_ 885++ 11A                                                                                                    |           |                           |                              |                              |                  |                                 |                |                                         |  |  |
| povir 1                                | 11000 BEOGRAD-PALILULA<br>3MBG: 280                                                                                                    |           |                           |                              |                              |                  |                                 |                |                                         |  |  |
| odaja                                  | Obaveštenje o realizaciji naloga KUPOVINE br 534                                                                                                    |           |                           |                              |                              |                  |                                 |                |                                         |  |  |
| povir (                                | )<br>Vim se                                                                                                    | potvn     | đuje da je dana           | 19.07.2007 godine u          | 12:01 časo                   | iva na Beog      | radskoj berzi na aukciji p      | reko brokersko | 0                                       |  |  |
| utais i                                | dilerskog druitva RAJFFEISEN BANKA AD BEOGRAD, ULICA_ 101506 64A PIB: 100000299 za kljenta                                                                                                    |           |                           |                              |                              |                  |                                 |                |                                         |  |  |
| odaja i                                | EOGRAG                                                                                                    | HOV-      | ILULA, ULICA_ 8<br>-a:    | 8544 11A JM86:               |                              |                  |                                 |                | 0                                       |  |  |
| siebo                                  | Kuplien                                                                                                    |           | 811                       | 10                           | tz naloga                    | 1110/04.7        | 10.0635111013                   |                | o                                       |  |  |
| odaja                                  | Prot akota                                                                                                    |           |                           |                              | Broj naloga i vreme prijema  |                  |                                 | -              | o                                       |  |  |
|                                        | Hartia EDAUN RABLOWINGTO                                                                                                    |           |                           | 104179                       | Izdavalac DIMTP ECONAVALIEVO |                  |                                 | -              | -                                       |  |  |
| -                                      | CFI kod i ISIN broj                                                                                                    |           |                           | Emitent                      |                              |                  | -                               |                |                                         |  |  |
|                                        | Po ceni 412.00                                                                                                    |           |                           |                              |                              |                  |                                 |                |                                         |  |  |
| xd: [6]  <br>to: [6]                   |                                                                                                    |           | A                         | ell.                         |                              |                  |                                 | L 1            |                                         |  |  |
| Brinaloga<br>Dabum<br>Bripotvrde       | Simb                                                                                                    | d c       | Količina<br>ena iz naloga | Realizovana količina<br>Cena | Provizisa                    | brokera %<br>mos | Roškovi<br>Berza/Registar/Benka | Point + CRin   | eV Ukupna                               |  |  |
| 1148WA<br>9.06.2011<br>10.23.23<br>322 | SJP1                                                                                                    | ri j      | 80,000.00                 | 20.000.00                    | 1.0                          | 00 %             | 288.00<br>240.00<br>360.00      | 0.00           | 240,899.0                               |  |  |

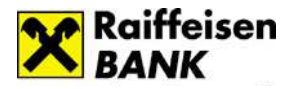

# Osnovni meni: Lično

# <u>Lični podaci</u>

|                                  | ✓ Lični podaci      | ✓ Lični podaci  |  |  |  |  |
|----------------------------------|---------------------|-----------------|--|--|--|--|
|                                  | Adresa              | BEOGRAD-ZEMUN   |  |  |  |  |
|                                  | E-mail              | gmail@gmail.com |  |  |  |  |
| Prikaz ličnih podataka korisnika | Kućni telefon       | 38111           |  |  |  |  |
|                                  | Mobilni telefon     | +38164          |  |  |  |  |
|                                  | Upit stanja/SMS kod | +38164          |  |  |  |  |
|                                  | SMS obaveštenja     | +38164          |  |  |  |  |

Prikaz svih definisanih SMS obaveštenja po računima i karticama uz mogućnost deaktivacije.

| ▼ Podešavanja SMS obavestenja            |                                 |            |         |  |  |
|------------------------------------------|---------------------------------|------------|---------|--|--|
| Broj telefona za SMS obaveštenja: +38164 |                                 |            |         |  |  |
| 🕂 🗹 Vrsta računa:                        | A vista devizni račun           | 2650500000 | VLASNIK |  |  |
| 🕂 🗹 Vrsta računa:                        | Transakcioni račun stanovništvo | 265000000  | VLASNIK |  |  |
| 🕂 🔲 Vrsta računa:                        | Transakcioni račun stanovništvo | 265000000  | VLASNIK |  |  |
| + 🗹 Vrsta kartice:                       | VISA Electron                   | 405477**** | OSNOVNA |  |  |
|                                          |                                 | Snimi      |         |  |  |

# <u>Finansije</u>

## Moje finasije

Korisnici su u mogućnosti da svoje prihode i rashode podele u željene kategorije i da samim tim dobiju jasnu sliku svojih dosadašnjih finansijskih tokova i promena i što je još bitnije - mogućnost da bolje planiraju buduće.

U widget-u Računi/kreditne kartice vršite izbor računa/kreditnih kartica za koje želite pregled prometa, a u Filteru možete izabrati i željeni period i vrste transakcija koje želite da posmatrate – isplate ili uplate.

U widget-u Promet možete podeliti određenu transakciju uz pomoć tastera "split" i dodeliti posebnu podkategoriju.

Sve prikazane kolone u prometu možete sortirati u rastućem ili opadajućem redosledu klikom na strelice .

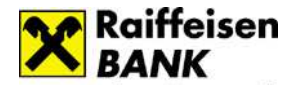

| Promet     Promet     Stampa     Stampa     Promet     Stampa     Stampa     Promet     Stampa     Stampa     Stampa     Promet     Stampa     Stampa     Promet     Stampa     Stampa     Promet     Stampa     Stampa     Promet     Stampa     Stampa     Promet     Stampa     Stampa     Promet     Stampa     Stampa     Promet     Stampa     Stampa     Stampa     Stampa     Stampa     Stampa     Stampa     Stampa     Stampa     Stampa     Stampa     Stampa     Stampa     Stampa     Stampa     Stampa     Stampa     Stampa     Stampa     Stampa | eni Podrška<br>aiffeisen                     |
|----------------------------------------------------------------------------------------------------|----------------------------------------------|
| BANK Vreme poslednjeg logovanja:   vočetna Računi   Plaćanja/Prenosi Menjačnica   Kartice Krediti   Fondovi/HOV Lično   Tekući račun •   Promet •   Stampa Sve                                                                                                    | o4.09.2015<br>ni Podrška<br>niffeisen<br>ANK |
| Ročetna Računi Plaćanja/Prenosi Menjačnica Kartice Krediti Fondovi/HOV Lično Toke   ačuni/kreditne kartice * • Datumski filter • •                                                                                                | ni Podrška<br>aiffeisen<br>ANK               |
| Broj Računa   Tekući račun   Tekući račun     • Datumski filter   od: 04.08.2015   do: 04.09.2015   • Primeni     Promet     • Stampa     Sve •                                                                                                    | aiffeisen<br>ANK                             |
| Broj Računa       od: 04.08.2015         Tekući račun       od: 04.09.2015         Promet       ?         Štampa       ?                                                                                                    |                                              |
| Tekući račun     do: 04.09.2015     > Primeni     Promet     ? ?     Štampa     Sve T     Grafik kategorija                                                                                                    |                                              |
| Promet ?<br>Stampa<br>Sve T                                                                                                    |                                              |
| Promet ? ?<br>Stampa<br>Sve T                                                                                                    | a Chank                                      |
| Promet ??                                                                                                    | UUUU                                         |
| Štampa       Sve                                                                                                    | ESEČNU RATO                                  |
| Štampa     Stampa                                                                                                    | 000                                          |
| Sve ▼ Grafik kategorija                                                                                                    |                                              |
|                                                                                                    | 1                                            |
| Datum<br>transakcije + Opis transakcije + Iznos + Kategorija +                                                                                                    |                                              |
| Split         31.08.2015         Rasknjižavanje specifikacije plata na partije tekućih računa građana         3,275.00         Plata/Penzija                                                                                                    |                                              |
| Split 25.08.2015 MERCATOR-S MARKET, BEOGRAD 2,072.34 Namirnice                                                                                                    |                                              |
| Split 21.08.2015 DISKONT QVATTRO 13, BEOGRAD, 738.97 Namirnice                                                                                                    |                                              |
| Split         21.08.2015         Naplata premije osiguranja po izdatoj<br>polisi         90.00         Nedefinisano                                                                                                    |                                              |
|                                                                                                    |                                              |

U koloni Kategorija dobijate kategoriju po pravilima definisanim u banci, ali ste u mogućnosti da u bilo kom trenutku po svojoj želji kategorišete transakciju.

# Moja pravila

U podmeniju Moja pravila korisnici su u mogućnosti da formiraju svoja pravila po kojima će kategorisati transakcije, kao i da menjaju svoja već definisana pravila ili ih obrišu.

| Početna   | Računi | Plaćanja/Prenosi | Menjačnica | Kartice | Krediti | Fondovi/HOV                        | Lično | Tokeni | Podrška |
|-----------|--------|------------------|------------|---------|---------|------------------------------------|-------|--------|---------|
| 🔻 Pravila |        |                  |            |         |         |                                    |       |        | ?       |
| Naziv p   | ravila | Nema definisan   | ih pravila |         |         | Kreiraj<br>pravilo                 |       |        |         |
|           |        |                  |            |         |         | ↓ Izmeni<br>pravilo                |       |        |         |
|           |        |                  |            |         |         | <ul> <li>Obriši pravilo</li> </ul> |       |        |         |

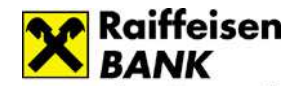

Klikom na **Kreiraj pravilo** otvara se widget za kreiranje pravila. Unosi se ime pravila, kao i željeni uslovi (po čemu će transakcija biti kategorisana na osnovu teksta iz opisa transakcije). Potrebno je i da se selektuje kategorija, pri čemu postoji mogućnost izbora neke postojeće ili definisanja nove kategorije. Klikom na

🕑 snimate novu kategoriju, a klikom na dugme Snimi, snimate celo pravilo.

#### Finansijski planer

U okviru opcije Finansijski planer, na raspolaganju su widgeti: Budžet, Podsetnik i Kalendar podsetnika.

U okviru widgeta **Budžet** vrši se planiranje budžeta za unapred definisane kategorije i omogućava praćenje statusa troškova u odnosu na definisani budžet.

U widget-u **Kalendar** podsetnika se vrši pregled (mesečni, nedeljni, dnevni) definisanih podsetnika i kreiranje podsetnika za buduće uplate ili isplate u odgovarajućem iznosu, prema periodu ponavljanja (dnevni, nedeljni, mesečni, godišnji) i određenom primaocu plaćanja. Primaoci plaćanja su unapred definisani kao snimljeni primaoci plaćanja i nalaze se u modulu Plaćanja. Takođe, moguće je kreirati podsetnik za dospeće čeka, sa opisom i iznosom. **Kalendar podsetnika** omogućava pregled evidentiranih podsetnika.

# <u>Obaveštenja</u>

Opcija **Obaveštenja** Vam omogućava pregled informacija o aktuelnim važećim kampanjama – ponudama kao i mogućnost da se prijavite za određene usluge, kao npr. online prijava za dobijanje mesečnih izvoda po dinarskom tekućem računu.

| Obaveštenja         |                                                                                                    | ?                                |
|---------------------|----------------------------------------------------------------------------------------------------|----------------------------------|
|                     | Obaveštenje                                                                                                    | Detalji                          |
|                     | Dobrodošli u novi<br>RaiffeisenOnLine servis!                                                                                                   | RaiffeisenÖnLine                 |
| Saznaj više         | Nudimo Vam kreditnu<br>karticu za refinansiranje,<br>uz opuštenih prvih 6<br>meseci korišćenja bez<br>kamate!                                   | izvini ali<br>VISA<br>Ona je ta! |
| Saznaj više         | Kupite polisu putnog<br>osiguranja On-Line, bez<br>odlaska u filijalu, i uživajte<br>u sigurnom putovanju.                                      |                                  |
| Saznaj više Formula | Online prijava za<br>dobijanje mesečnih<br>Izvođa po dinarskom<br>tekućem računu. Dovoljno<br>je da popunite i pošaljete<br>priloženi formular! |                                  |

#### Ino prilivi

Usluga omogućava pregled svih priliva iz inostranstva za zadate kliterijume.

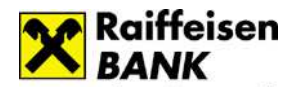

# Osnovni meni: Podrška

U okviru **Podrške** su vam dostupni kontakt podaci Banke kao i saveti koji će doprineti što jednostavnijem i lakšem korišćenju aplikacije RaiffeisenOnLine.

# Govorni automat - IVR (Interactive Voice Response)

Putem IVR - Govornog automata Raiffeisen banke u mogućnosti se da dobijete različite informacije o računima.

Pozivanjem telefonskog broja <u>381(11)3202-777</u> (od 00-24h) pristupate glavnom meniju govornog automata koji saopštava glasovno uputstvo za korišćenje.

Na ovom servisu identifikujete se pozivanjem sa broja mobilnog telefona koji je registrovan u Banci za ROL ili unosom broja računa i LIB-a.

Nakon izvršene identifikacije, govorni automat nudi sledeće opcije:

- Opcija 1: Stanje na tekućem računu
- Opcija 2: Stanje ostalih računa

Informacije o dinarskom računu koje možete dobiti:

- ✓ stanje na računu
- ✓ raspoloživo stanje
- ✓ rezervisana sredstva
- ✓ nedospele obaveze
- ✓ iznos i datum poslednje uplate
- ✓ broj nerealizovanih čekova.

Informacije o deviznom računu koje možete dobiti:

- ✓ stanje na računu po svim valutama
- $\checkmark$  iznos i datum poslednje uplate.

# Call Centar servis

Putem Call Centar servisa na raspolaganju su Vam sve usluge koje postoje i u Internet aplikaciji.

Pozivom telefonskog broja 381(11)3202-111 pristupate govornom automatu koji saopštava glasovno uputstvo za korišćenje.

Na ovom servisu identifikujete se pozivanjem sa broja mobilnog telefona koji ste u Banci prijavili za ROL ili unosom broja računa i LIBa.

Nakon izvršene identifikacije, govorni automat nudi sledeće opcije:

- Opcija 1: Stanje na racunu govorni automat iščitava stanje na računu
- Opcija 2: Izmirenje obaveza po kartici službenik banke na Vaš zahtev obavlja izmirenje obaveza
- Opcija 3: Izmirenje obaveza po kreditu- službenik banke na Vaš zahtev obavlja izmirenje obaveza
- Opcija 4: Menjački poslovi službenik banke na Vaš zahtev obavlja izmirenje obaveza
- Opcija 5: Prenos između računa službenik banke na Vaš zahtev obavlja izmirenje obaveza
- Opcija 6: Transakcije uz pomoć operatera nakon unosa LIB-a, službeniku banke možete izdati nalog za eksterno plaćanje.

Telefonskom bankarstvu - Call Centar servisu, možete pristupiti i pozivanjem broja 381(11)3202-100 i odabirom opcije 3.

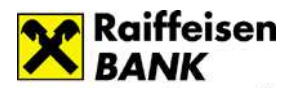

# SMS usluga

Sms bankarstvo Vam omogućava da na mobilni telefon primate obaveštenja o promenama po računima kao i da vršite proveru raspoloživog stanja 24 h/365 dana u godini.

Usluga je dostupna korisnicima koji imaju brojeve telefona kod nekog od domaćih mobilnih operatera. U okviru SMS usluga razlikuju se dve kategorije:

- 1. **SMS obaveštenja** dostupna svim klijentima koji imaju otvoren račun i prijavljen broj mobilnog telefona u banci. Obaveštenja koja se šalju su automatska i šalju se na osnovu nekog događaja koji je doveo do promene na računu ili kartici. Poruke su besplatne bez obzira na broj primljenih poruka.
- 2. SMS provera stanja omogućava proveru trenutnog stanja na računu sa broja telefona koji ste prethodno registrovali u banci.

Potrebno je da pošaljete SMS poruku u formatu "RBSTA Vaš broj računa" (primer: RBSTA 26512345) na telefon 3353 ili 4353 (važi za sve mobilne operatere) i informacija o stanju na računu se šalje na broj telefona koji ste prijavili u banci. Usluga se naplaćuje u skladu sa važećim tarifama mobilnih operatera.

# Bezbednosna pravila za upotrebu RaiffeisenOnLine aplikacije

Svi korisnici treba da se pridržavaju bezbednosnih pravila za sigurnu upotrebu ROL aplikacije kako bi adekvatno zaštitili svoje lične računare i druge uređaje koje koriste za elektronsko bankastvo (na primer mobilne telefone). Posebnu pažnju treba posvetiti zaštiti i pravilnoj upotrebi ličnih podataka i informacija koje su neophodne za korišćenje ROL-a, kao što su korisničko ime, lozinka i drugi.

# <u>Slobodno plaćanje naloga putem ROL-a uz upotrebu SMS koda</u>

Transakcije slobodnog plaćanja se autorizuju upotrebom SMS koda koji dobijate putem SMS poruke na Vaš mobilni telefon. Obavezno proverite da li se podaci o iznosu i broju računa na koji se sredstva uplaćuju, koji se nalaze u SMS poruci, slažu sa podacima koje vidite u ROL-u. Ova kontrola je neophodna kako biste predupredili eventualnu zloupotrebu ukoliko je Vaš računar zaražen zlonamernim programima. Mobilni telefon koji koristite za prijem SMS koda ima važnu ulogu u obavljanju plaćanja putem ROL-a. Instalirajte samo legalno nabavljene aplikacije na Vaš mobilni telefon. Postoje verzije zlonamernih software-a koji mogu da zaraze praktično bilo koji tip mobilnog telefona. Ukoliko se nađete u situaciji da Vam stigne poruka u kojoj se od Vas traži da na mobilni telefon, za potrebe ROL-a ili drugih servisa Banke, instalirate bilo koju vrstu aplikacija, sistemskih driver-a, sertifikata ili drugog software-a nemojte to automatski prihvatiti. Obavezno kontaktirtajte kontakt centar Banke na telefon + 381 (0)11 3202 100 ili najbližu ekspozituru. Raiffeisen banka trenutno koristi SMS kod samo za potrebe autorizacije transakcija.

Nemojte unositi SMS kod za druge namene.

# Kako zaštititi lični računar

## Antivirusni programi

Neophodno je da na vašem računaru postoji instaliran antivirusni program (listu pouzdanih i afirmisanih proizvođača možete naći na sledećem linku: http://support.microsoft.com/kb/49500/en-us). Obratite pažnju: na Internetu se može naći veliki broj lažnih, besplatnih antivirus programa koji su razvijeni od strane kriminalaca i najčešće u sebi sadrže zlonamerne programe. Dostupni su pod raznim imenima, npr. SpywareGuard 2008, AntiVirus 2009, SpywareSecure i dr.

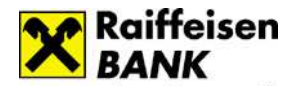

Efikasnost u otkrivanju zlonamernih programa (virusa, trojanaca i dr.) direktno zavisi od toga da li se program redovno ažurira antivirusnim definicijama. Taj proces se najčešće obavlja automatski ali je neophodno da proverite da li je ta opcija u programu uključena.

#### Firewall programi (engl. Personal Firewall)

To su programi koji sprečavaju neovlašćeni pristup Vašem računaru od strane zlonamernih lica. Preporučujemo da na svom računaru imate instaliran i firewall program. Operativni sistemi XP, Vista i Windows 7 imaju već ugrađen firewall program. Međutim, i njih je neophodno ručno uključiti.

#### Redovno instaliranje ispravki i dopuna (engl. installing of patches and updates)

Proizvođači kompjuterskih programa vrlo često izdaju ispravke i dopune za njihove operativne sisteme ili druge programe. Ove programske "zakrpe" se izdaju u cilju otklanjanja sigurnosnih ili funkcionalnih mana i neophodno ih je redovno instalirati. Windows i drugi programi mogu da ovu funkciju obavljaju automatski; proverite da li je ova opcija uključena.

Važno: koristite isključivo dopune i ispravke koje su objavljene na zvaničnim sajtovima proizvođača. Hakeri šalju e-mail poruke ili Vas putem pop-up prozora navode da instalirate lažne dopune i ispravke koje sadrže zlonamerne programe (često se kao razlog navode bezbednosni propusti i hitno reagovanje).

#### Upotreba legalnih programa

Koristite legalno nabavljene programe i operativne sisteme. Piratske kopije su često zaražene zlonamernim programima (raznim vrstama virusa, trojanaca i dr.).

#### Upotreba Web pretraživača (engl. Web browsers)

Za pristupanje ROL-u koristite aktuelnu verziju Internet explorer-a. Aktivirajte opciju Anti phishina filtriranja ako je ona dostupna. Obavezno podesite da se program automatski ažurira (engl. Automatic updates). Izbegavaite da adresu ROL-a pamtite u Favorites ili Bookmark listama. Postoji mogućnost da zlonamerni programi izmene sadržaj ovih lista. Nemojte koristiti opciju da Vaš Web pretraživač pamti korisničko ime i lozinku koju koristite za rad sa ROL-om. Pre nego što se ulogujete na ROL, bezbednost Vaše sesije možete proveriti na sledeći način:

• Duplo kliknite na ikonicu katanca koja se nalazi u donjem desnom delu Web pretraživača (slika 1).

| 5                                                                                                    | Slika 1                                                                         |                                                |
|----------------------------------------------------------------------------------------------------|---------------------------------------------------------------------------------|------------------------------------------------|
|                                                                                                    |                                                                                 | General Details Certification Path             |
| • U prozoru koji ćete dobiti izaberite Certification                                                                                                    | path (slika 2).                                                                 |                                                |
| <ul> <li>Proverite da li polja Certification path i Ce<br/>sadrže podatke kao na slici 2 (zaokruženo crve<br/>Potrebno je da kliknete na treći red u Certificatio<br/>slici 2 dato u plavoj pozadini). Ukoliko je to ispunj<br/>logovanjem.</li> </ul> | ertification status<br>nim kvadratom).<br>on path polju, na<br>eno nastavite sa | View Certificate                               |
| <ul> <li>Ukoliko bilo koje polje sadrži drugačije podatke<br/>slici 2 nemojte unositi Vaše korisničko ime i loz<br/>pozovite kontakt centar Banke na tel: +381 (0)11 ;</li> </ul>                                                                      | od onih datih na<br>inku i obavezno<br>3202 100.                                | Certificate status:<br>This certificate is OK. |

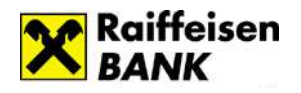

# Obratite pažnju na sledeće

### Upotreba elektronskog bankarstva na javnim mestima

Ukoliko koristite e-Banking usluge na javnom mestu uverite se da Vam niko ne "viri preko ramena" dok unosite Vaše korisničko ime i lozinku.

Ukoliko ne radite sa svog računara, imajte na umu da računari u Internet kafeima ili kod drugih korisnika mogu biti zaraženi. Preporučujemo da nakon korišćenja ROL-a sa tuđih računara promenite Vašu lozinku kada budete u prilici da to uradite sa "sigurnog" računara.

#### Prevare koje se obavljaju putem telefonskih poziva

Popularan način prevara je pozivanje klijenata putem telefona, pri čemu se kriminalci lažno predstavljaju kao službenici banke i pokušavaju da saznaju Vaše lične podatke (korisničko ime i lozinku, JMBG, broj mobilnog telefona i slično). Često se pri tome pozivaju na bezbednosne razloge ili provere kako bi izgledali manje sumnjivi. Nikada nemojte saopštavati Vaše lične informacije na osnovu ovakvih zahteva. Čak i ako se od Vas traži da "zbog sigurnosnih razloga" pozovete službenika banke na određeni telefon koji Vam se nudi. Uvek kontaktirajte kontakt centar Banke putem telefona koji možete naći na zvaničnoj Web prezentaciji.

#### Izbor lozinki

Uvek upotrebljavajte kompleksne lozinke od najmanje 8 karaktera. Uputstvo za kreiranje lozinke možete videti na strani na kojoj vršite izmenu lozinke u ROL-u. Nemojte upotrebljavati reči koje se mogu naći u rečnicima, kao ni lične podatke koji se mogu pogoditi (npr. imena dece, datum rođenja, naziv firme u kojoj radite i sl.). Redovno menjajte Vaše lozinke, npr. jednom u dva meseca.

Vašu lozinku nikada nemojte saopštavati drugim licima (ni članovima porodice).

## Phishing

Ovo je veoma rasprostranjen način prevare. Kradljivci identiteta se predstavljaju, najčešće putem e-mail poruka, kao finansijske ustanove ili kompanije. Šalju spem mejlove ili pop-up poruke da bi vas naveli da otkrijete lične informacije ili lozinke. Nemojte odgovarati na ovakve poruke, pogotovo ne posećujte linkove koji su navedeni u telu takvih e-mail poruka.

Raiffeisen banka Vam nikada neće slati e-mail poruke

• u kojima se zahteva da saopštite Vaše korisničko ime, lozinku ili druge lične informacije. Banka nikada ne koristi e-mail za pribavljanje ličnih ili poverljivih informacija od klijenata.

• koje sadrže linkove ka E-banking aplikaciji

• u kojima od Vas traži da pozovete call centar banke na broj telefona koji se nalazi u poruci i ostavite Vaše lične podatke.

#### Prijava bezbednosnih incidenata

Ukoliko smatrate da ste bili žrtva napada koji su ranije pomenuti ili imate bilo kakve dileme vezano za email ili SMS poruke u kojima se pominje Raiffeisen banka obavezno nas kontaktirajte na tel. + 381 (0)11 3202 100 ili pošaljite e-mail poruku na adresu <u>abuse@raiffeisenbank.rs</u>.

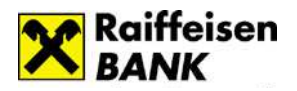

# Prijava na sistem sa ličnom kartom

RaiffeisenOnLine aplikacija omogućava log-ovanje na sistem putem <u>kvalifikovanog digitalnog sertifikata</u> koji svaki nosioc može besplatno upisati na svoju ličnu kartu sa čipom.

Građani koji žele da na svojoj ličnoj karti imaju kvalifikovani sertifikat za digitalni potpis treba da podnesu Zahtev za izdavanje kvalifikovanog sertifikata i potpišu Ugovor o izdavanju kvalifikovanog elektronskog sertifikata na ličnoj karti. Zahtev se podnosi prilikom preuzimanja lične karte ili naknadnim zahtevom. Građani koji već imaju ličnu kartu sa čipom, ne treba da je menjaju, već mogu podneti zahtev za izdavanjem kvalifikovanog sertifikata za digitalni potpis u policijskoj upravi.

Osnovni uslovi neophodni da bi građani koji poseduju ličnu kartu sa čipom i kvalifikovani sertifikat za digitalni potpis mogli da vrše digitalno potpisivanje elektronskih dokumenata su:

- Računar
- Instaliran čitač smart kartica
- Criptographic Service Provider (CSP) je potrebno instalirati ukoliko je na računaru operativni sistem WINDOWS 2000 ili WINDOWS XP. Za operativne sisteme WINDOWS7 i WINDOW VISTA to nije potrebno. Softver je dostupan na sledećem <u>linku</u>.
- Aplikacija Middleware (Password changer) za elektronsku ličnu kartu koja se može preuzeti sa stranice <u>Preuzimanje softvera</u> i instalirati po uputstvu datom na stranici <u>Dokumentacija</u>
  - o Preuzimanje softvera <u>http://ca.mup.gov.rs/download.html</u>
  - o Dokumentacija / uputstva- http://ca.mup.gov.rs/dokumentacija.html
- Logovanje sa Ličnom kartom, samo za Windows operativni sistem zahteva da kao klijent ima instaliranu Javu, preporučeno je minimalno verziju 6. Nova verzija Jave se može preuzeti sa sledećeg-linka
- Prilikom logovanja sertifikatom neophodno je da korisnik na svom računaru ima instaliran "<u>SecureAccessx86</u>" ako koristi 32-bitni internet pretraživač (browser), tj. "<u>SecureAccessx64</u>" ako koristi 64-bitni pretraživač.
  - U većini slučajeva u pitanju će biti 32-bitni internet pretraživač i ukoliko jeste sam sistem računara neće dozvoliti instalaciju 64-bitnog. Ukoliko se prilikom pokušaja logovanja ličnom kartom javi poruka *PKC\$11Wrapper nije pronadjen* instalacija ovog fajla nije uradjena ili nije izvršena kako treba.

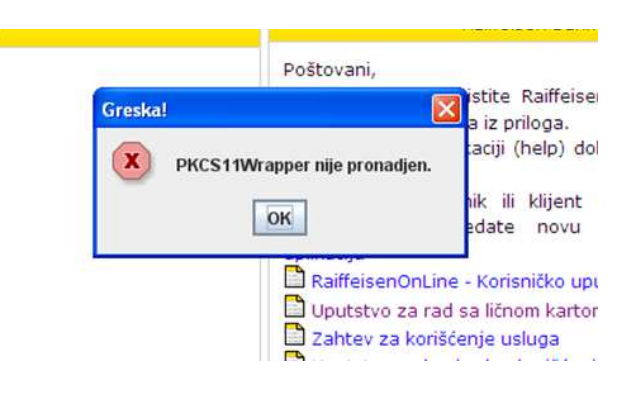

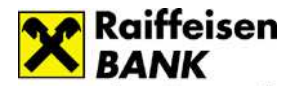

Sistem funkcionisanja koji je ovde naveden je uskladjen prema instrukcijama koja su, zajedno sa svim pratećim dokumentima, uputstvima i zakonskim i podzakonskim aktima, navedena na <u>sajtu Sertifikacionog tela MUP-a Republike Srbije</u>

Za svaku dodatnu pomoć i asistenciju budite slobodni da nas kontaktirate na mail adresu : <u>rol.support@raiffeisenbank.rs</u> Kao i na broj telefona 011/3202-100.